## XEROX Phaser 3100MFP/S

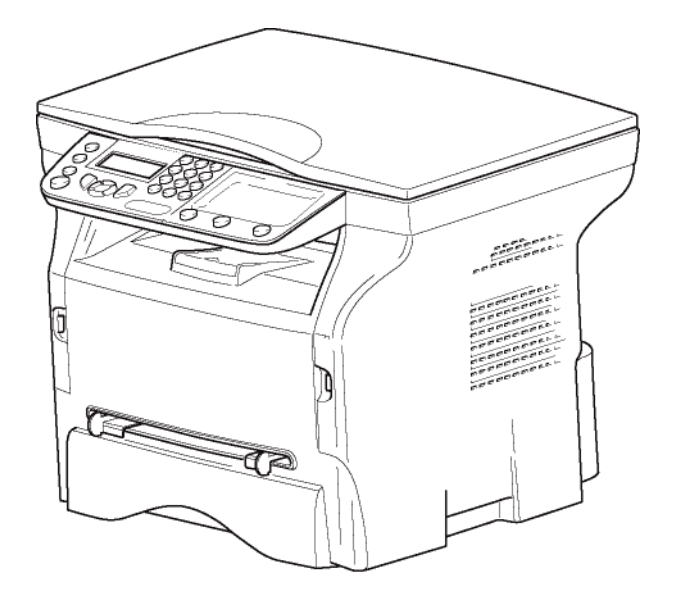

Manual de utilização

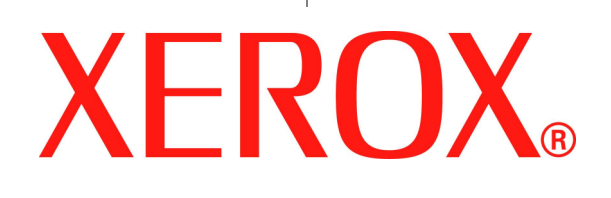

## **Caro cliente**

Antes de qualquer utilização e para o seu conforto e segurança, aconselhamos-lhe a leitura do capítulo Segurança.

Ao comprar este terminal multifunções, você optou por um produto de XEROX qualidade. O seu aparelho satisfaz as várias especificidades de uma ferramenta informática moderna.

Este aparelho permite-lhe digitalizar documentos a cor, enviar fax, imprimir e copiar a preto e branco. Pode ligar o aparelho multifunções ao seu PC (Microsoft Windows/2000/XP/Vista).

Para utilizar o aparelho multifunções como impressora, instale o software que o acompanha. Além disso, através do seu PC, poderá digitalizar, editar e guardar documentos. Para a comunicação com um computador individual sem fio, dispõe de uma ligação com adaptador WLAN (equipamento opcional).

WLAN é uma opção que funciona apenas com um adaptador de origem que poderá obter junto do seu revendedor. Encontrará mais informações no nosso site: www.xerox.com.

Junte potência, usabilidade e simplicidade de utilização, graças ao seu navegador e ao seu acesso multi-tarefas.

Os Phaser 3100MFP/S terminais multifuncionais vêm com um scanner de 600 dpi e uma impressora laser preto e branco com uma velocidade de impressão de 20 ppm. O software Xerox Companion Suite permite que você utilize seu terminal multifuncional como um scanner e uma impressora a partir de um computador pessoal. Também lhe permite gerir o seu terminal multifunções.

## Consumíveis

Consulte a secção Características, página 51.

# Índice

| Caro cliente<br>Consumíveis                    | <br>/ |
|------------------------------------------------|-------|
| Seguranca                                      | 1     |
| Introdução de Seguranca                        | 1     |
| Avisos e seguranca                             | 1     |
| Marcas. Etiquetas                              | 1     |
| Símbolos                                       | 1     |
| EMC                                            | 1     |
| Nota aos utilizadores nos Estados Unidos       |       |
| da América                                     | 1     |
| Declaração de conformidade                     | 2     |
| Conformidade EME para o Canadá                 | 2     |
| Informações de Segurança do Laser              | 2     |
| Para a Europa/Ásia                             | 2     |
| Para a América do Norte                        | 2     |
| Informações de Segurança Operacional           | 2     |
| Informações de Segurança Elétrica              | 3     |
| Fornecimento Elétrico                          | 4     |
| Desconecte o dispositivo.                      | 4     |
| Desligamento de Emergência                     | 4     |
| Informações sobre Ozônio                       | 4     |
| Informações de Manutenção                      | 4     |
| Informações sobre os Consumíveis               | 5     |
| Certificação de Seguranca do Produto           | 5     |
| Informações Regulatórias                       | 5     |
| Certificações na Europa                        | 5     |
| Informações de Rastreabilidade da Marcação     | -     |
| CE (Apenas para países da União Europeia)      | 5     |
| Reciclagem e Descarte do Produto               | 6     |
| EUA e Canadá                                   | 6     |
| União Européia                                 | 6     |
| Diretiva WEEE 2002/96/EC                       | 6     |
| América do Norte (EUA, Canadá)                 | 6     |
| Conformidade com o Programa de Energia         | 7     |
| Energy star                                    | 7     |
| Seção 16 Informações de Contato e SSMA         |       |
| (Saúde, Segurança e Meio Ambiente)             | 7     |
| Instruções de segurança                        | 7     |
| Posição das etiquetas de segurança no aparelho | 8     |
| Símbolos do interruptor de alimentação         | 8     |
| Licenca de uso do software                     | 9     |
| Definição                                      | 9     |
| Licenca                                        | 9     |
| Propriedade                                    | 9     |
| Duração                                        | 9     |
| Garantia                                       | 9     |
| Responsabilidade                               | 9     |
| Evolução                                       | 9     |
| l ei aplicável                                 | 10    |
| Marcas registradas                             | 10    |
| Cópias proibidas                               | 10    |
| Inotologão                                     |       |
| IIIStalação                                    | 11    |
| Condições para a instalação                    | 11    |
| Miecauções de Utilização                       | 11    |
|                                                | 12    |
| Segurança Durante a Operação                   | 12    |
| Alimentação de Energia                         | 13    |
| Recomendações para o papel                     | 13    |
| Carregamento do papel no tabuleiro principal   | 13    |
| ivianuseamento do papel                        | 13    |

| Controle de humidade<br>Manuseamento do aparelho<br>Choque do operador<br>Movimentando a unidade<br>Manuseamento do Cartucho de Toner<br>Regras para usar os símbolos<br>Descrição do terminal<br>Painel de comando<br>Navegar dentro dos menus<br>Conteúdo da embalagem<br>Instalação do aparelho<br>Inserir o papel no tabuleiro principal<br>Installar o cartucho<br>Batente de receção do papel<br>Colocação em serviço do seu aparelho<br>Ligar o aparelho<br>Configuração Inicial do aparelho | 13<br>13<br>13<br>14<br>15<br>16<br>17<br>17<br>18<br>9<br>9<br>9<br>9<br>9<br>9<br>9<br>9 | Índice |
|----------------------------------------------------------------------------------------------------|--------------------------------------------------------------------------------------------|--------|
| Utilização de envelopes                                                                                                    | 20                                                                                         |        |
| Copiar                                                                                                    | 21                                                                                         |        |
| Cópia simples<br>Cópia em modo Feonomio do Tener                                                                                                    | 21                                                                                         |        |
| Copia em modo Economia de Toner<br>Cópia elaborada                                                                                                    | 21                                                                                         |        |
| Modo de cónia Bilhete de identidade                                                                                                    | 21                                                                                         |        |
| Definições particulares para copiar                                                                                                    | 22                                                                                         |        |
| Definir a resolução                                                                                                    | 22                                                                                         |        |
| Definir o zoom                                                                                                    | 22                                                                                         |        |
| Definir a origem de análise                                                                                                    | 23                                                                                         |        |
| Definir o contraste                                                                                                    | 23                                                                                         |        |
| Definir a luminosidade                                                                                                    | 23                                                                                         |        |
| Definir o tipo de papel                                                                                                    | 23                                                                                         |        |
| Selecionar a bandeja de papel                                                                                                    | 23                                                                                         |        |
| Configuração das margens da análise<br>Flat-bed                                                                                                    | 23                                                                                         |        |
| Definir as margens de impressão esquerda<br>e direita                                                                                                    | 23                                                                                         |        |
| Definir as margens de impressão alta e baixa<br>Definir formato de papel                                                                                                    | 24<br>24                                                                                   |        |
|                                                                                                    | 24                                                                                         |        |
| Parametros/Definições                                                                                                    | 25                                                                                         |        |
| Dennir a lingua de apresentação                                                                                                    | 20                                                                                         |        |
| Farametros lecíficos                                                                                                    | 20                                                                                         |        |
| Imprimir o guia das runções                                                                                                    | 25                                                                                         |        |
| Bloqueio                                                                                                    | 26                                                                                         |        |
| Bloqueio do teclado                                                                                                    | 26                                                                                         |        |
| Bloqueio do servico de Mídia                                                                                                    | 26                                                                                         |        |
| Levantamento dos contadores                                                                                                    | 26                                                                                         |        |
| Contador de páginas escaneadas                                                                                                    | 26                                                                                         |        |
| Contador de páginas impressas                                                                                                    | 26                                                                                         |        |
| Apresentar o estado do consumível                                                                                                    | 26                                                                                         |        |
| Calibrar o scanner                                                                                                    | 26                                                                                         |        |
| Jonos                                                                                                    | 27                                                                                         |        |
| Sudoku                                                                                                    | 27                                                                                         |        |
| Imprimir uma arelha                                                                                                    | 27                                                                                         |        |
| Imprimir a solução de uma grelha                                                                                                    | 27                                                                                         |        |
| Características da rede                                                                                                    | 28                                                                                         |        |
| Tipo de rede de rádio                                                                                                    | 28                                                                                         |        |
| Rede de rádio de infra-estrutura                                                                                                    | 28                                                                                         |        |
| Rede de rádio ad hoc                                                                                                    | 28                                                                                         |        |
| Rede de rádio (WLAN)                                                                                                    | 28                                                                                         |        |
| Ligar o adaptador WLAN                                                                                                    | 29                                                                                         |        |
| Configurar a sua rede                                                                                                    | 29                                                                                         |        |

| Criar ou iuntar-se a uma rede                 | 29       |
|-----------------------------------------------|----------|
| Consultar ou modificar os seus parâmetros     | 20       |
| de rede                                       | 30       |
| Exemplo de configuração de                    |          |
| uma rede AD-HOC                               | 31       |
| Configuração do terminal multifunções         | 31       |
| Configuração do PC                            | 32       |
| Pon Drivo IISB                                | 33       |
| I Itilização do Pen Drive IISB                | 33       |
| Imprimir os seus documentos                   | 33       |
| Imprimir a lista de arguivos localizados      | 00       |
| no pen drive                                  | 33       |
| Imprimir os arquivos localizados no pen drive | 33       |
| Apagar os ficheiros presentes no Pen Drive    | 34       |
| Analisar o conteúdo do seu Pen Drive USB      | 34       |
| Guardar um documento no seu Pen Drive USB     | 34       |
| Funções PC                                    | 36       |
| Introdução                                    | 36       |
| Configurações requeridas                      | 36       |
| Instalação do software                        | 36       |
| Instalando o pacote de software completo      | 36       |
| Instalando apenas drivers                     | 37       |
| Instalação dos drivers utilizando o software  |          |
| Xerox Companion Suite                         | 37       |
|                                               | 29<br>20 |
| Ligações<br>Desinstalação do Software         | 39<br>40 |
| Desinstalação do Soltware do seu PC           | 40       |
| Desinstala os drivers de seu PC               | 40       |
| Desinstale os drivers utilizando o software   | -        |
| Xerox Companion Suite                         | 40       |
| Desinstalar os drivers manualmente            | 41       |
| Supervisão do terminal multifunções           | 41       |
| verificar a ligação entre o PC e o terminal   | 40       |
| Companian Director                            | 42       |
| Apresentação gráfica                          | 42<br>42 |
| Ativação dos utilitários e das aplicações     | 42       |
| Companion Monitor                             | 42       |
| ,<br>Apresentação gráfica                     | 42       |
| Gerenciamento de dispositivos                 | 42       |
| Selecionando o dispositivo atual              | 42       |
| Estado da conexão                             | 43       |
| Parâmetros do dispositivo                     | 43       |
| Removendo um dispositivo                      | 43<br>⊿2 |
| Funcionalidades do Yerox Companion Suite      | 43<br>11 |
| Análise de um documento                       | 44       |
| Análise com Scan To                           | 44       |
| Impressão                                     | 44       |
| Imprimindo na impressora multifuncional       | 44       |
| Imprimindo no modo duplex com                 |          |
| a impressora multifuncional                   | 45       |
| Manutenção                                    | 47       |
| Manutenção                                    | 47       |
| Generalidades                                 | 47       |
| Substituição do toner                         | 47       |
| Incidentes com o chip                         | 48       |
| Limpeza                                       | 48       |
| Limpeza dos dispositivos de leitura do scann  | er 48    |
| Limpeza da impressora                         | 48       |
| Limpeza do exterior da impressora             | 4ð       |
| Mensagens de arro                             | 40<br>ло |
| וויבווטמעכווט עב בווט                         | 40       |

| Papel encravado<br>Problemas de impressão do PC<br>Impressão do PC através da conexão USB<br>PC imprimindo através da conexão WLAN<br>Atualização do Firmware<br>Características<br>Características físicas<br>Características elétricas<br>Características ambientais<br>Características do poriférico | 48<br>49<br>50<br>51<br>51<br>51<br>51 | Índice |
|----------------------------------------------------------------------------------------------------|----------------------------------------|--------|
| Características do periférico<br>Características dos consumíveis                                                                                                    | 51<br>52                               |        |
| Informações do Cliente                                                                                                    | 53                                     |        |

# Segurança

## Introdução de Segurança

#### Avisos e segurança

Leia atentamente as instruções abaixo antes de operar o equipamento e consulte-as quando necessário para garantir a continuidade da operação segura de seu equipamento.

Seus produtos e suplementos Xerox foram projetados e testados para atender a rigorosos requisitos de segurança. Eles incluem a avaliação e a certificação do Órgão de segurança e conformidade com as diretrizes eletromagnéticas e os padrões ambientais definidos.

O teste e o desempenho ambiental e de segurança deste produto foram verificados utilizando apenas materiais da Xerox.

**AVISO**: Alterações não autorizadas, que podem incluir a adição de novas funções ou conexão de dispositivos externos podem impactar na certificação do produto. Entre em contato com os representantes da Xerox para obter mais informações.

#### Marcas, Etiquetas

#### Símbolos

Todos os avisos e instruções marcadas no produto ou fornecidas com ele devem ser obedecidos.

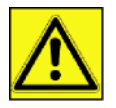

**AVISO**: Este símbolo alerta os usuários sobre áreas do equipamento em que existe o risco de lesão corporal.

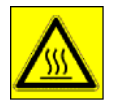

**AVISO**: Este símbolo alerta os usuários sobre áreas do equipamento que são aquecidas ou superfícies quentes e que não devem ser tocadas.

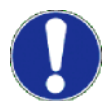

**CUIDADO**: Este símbolo alerta o usuário sobre áreas do equipamento que exigem atenção especial para evitar o risco de lesão corporal ou dano ao equipamento.

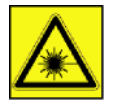

**AVISO**: Este símbolo indica que um <u>Laser</u> está sendo usado no equipamento e alerta o usuário para consultar as informações de segurança apropriadas.

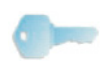

**DICA**: Este símbolo identifica a informação que está sendo enfatizada e é importante que você se lembre.

## EMC

### Nota aos utilizadores nos Estados Unidos da América

Este equipamento foi testado e concluiu-se que está em conformidade com os limites para um dispositivo digital da Classe B, de acordo com a Secção 15 das Normas da FCC. Estes limites foram concebidos para fornecer uma protecção razoável contra as interferências nocivas em instalações residenciais.

Este equipamento gera, utiliza e pode irradiar energia de radiofrequência e se não for instalado e utilizado de acordo com as instruções, pode provocar interferências perigosas nas comunicações por rádio. No entanto, não há qualquer garantia de que não ocorram interferências numa determinada instalação.

Se este equipamento provocar interferências perigosas na recepção de rádio ou televisão, que podem ser

determinadas ao ligar e desligar o equipamento, pede-se ao utilizador que tente corrigir a interferência através de uma ou mais medidas:

- 1. Oriente novamente ou mude a antena de recepção de sítio.
- 2. Aumente a distância entre o equipamento e o receptor.
- 3. Ligue o equipamento a uma tomada num circuito diferente daquele a que o receptor está ligado.
- 4. Consulte o vendedor ou peça ajuda de um técnico de rádio / TV experiente.

#### Declaração de conformidade

Este dispositivo está em conformidade com a Parte 15 das Regras da FCC. A operação está sujeita às duas seguintes condições:

- 1. Este dispositivo não pode causar interferência prejudicial,
- este dispositivo deve aceitar qualquer interferência recebida, inclusive a que pode causar a operação indesejada.

#### Conformidade EME para o Canadá

Esse aparelho digital de Classe "B" está em conformidade com o ICES-003 Canadense.

Cet appareil numérique de la classe "B" est conforme à la norme NMB-003 du Canada.

#### Informações de Segurança do Laser

**CUIDADO:** O uso dos controles, ajustes ou a realização de outros procedimentos que não os especificados neste guia podem resultar em exposição perigosa a raios.

Este equipamento está em conformidade com os padrões de segurança internacional e está classificado como um Produto de Laser Classe 1.

Especialmente em relação aos lasers, o equipamento está em conformidade com os padrões de desempenho de produtos de laser determinados pelos órgãos governamentais, nacionais e internacionais como um Produto Laser de Classe 1. Ele não emite raios perigosos, uma vez que o feixe é totalmente coberto durante todas as fases da operação e manutenção do cliente.

#### Para a Europa/Ásia

Esta máquina está em conformidade com o padrão IEC 60825-1:1993+A1:1997+A2:2001, é considerada como um aparelho a laser de classe 1 e cuja utilização em escritórios/processamento electrónico de dados é segura. A máquina contém 1 díodo laser da classe 3B, 10,72 milliwatt, 770-795 nanómetros de comprimento de onda e otro díodo laser da classe 1 (280 µW, 639 nm).

O contacto directo (ou indirecto, reflectido) do raio laser com os olhos pode provocar lesões oculares graves. As precauções de segurança e mecanismos de bloqueio foram concebidos para evitar qualquer exposição do operador a raios laser.

#### Para a América do Norte

#### Regulamentos CDRH.

Este equipamento está em conformidade com os FDA performance standards para produtos laser excepto para as derrogações relativas a Laser Notice No.50, datada do 24 de Junho 2007 e contém 1 díodo laser da classe 3B, 10,72 milliwatt, 760-780 nanómetros de comprimento de onda e otro díodo laser da classe 1 (280 µW, 639 nm).

Este equipamento não emite qualquer luz perigosa, uma vez que o raio está completamente fechado durante todos os modos de operação e manutenção do cliente.

### Informações de Segurança Operacional

Seus equipamentos e consumíveis Xerox foram projetados e testados para atender a rigorosos requisitos de segurança. Ela inclui o exame, aprovação e conformidade com os padrões ambientais determinados.

Para garantir a continuidade da operação segura de seu equipamento Xerox, sempre siga estas orientações:

#### Faça

• Siga sempre os avisos e instruções que estão marcados no equipamento ou fornecidos com ela.

 Antes de limpar este produto, desconecte-o da tomada elétrica. Utilize sempre os materiais determinados especificamente para este produto, a utilização de outros materiais pode resultar na baixa qualidade do desempenho e criar situações perigosas.

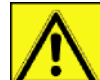

AVISO: Não utilize limpadores em aerossol. Os limpadores em aerossol podem ser explosivos ou inflamáveis quando utilizados em equipamentos eletromecânicos.

- Tenha sempre cuidado ao mover ou realocar o equipamento. Entre em contato com seu Centro de Serviço Xerox para transportar a copiadora para um local fora de seu prédio.
- Deixe sempre o equipamento em uma superfície de suporte sólida (nunca em carpete felpudo) que possui a resistência necessária para suportar o peso dele.
- Coloque sempre a máquina em uma área que possua a ventilação adequada e espaço para a realização de serviços.
- Desconecte sempre este equipamento da tomada elétrica antes de limpar.
- NOTA: Seu equipamento Xerox é equipado com um dispositivo de economia de energia quando não está em uso. A máquina pode ser permanentemente deixada ligada.

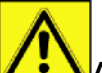

AVISO: As superfícies metálicas na região da solda são quentes. Cuidado ao desfazer o encravamento de papel nesta região e evite tocar qualquer superfície metálica.

#### <u>Não Faça</u>

- Nunca utilize um plugue adaptador de aterramento para conectar o equipamento à tomada de energia que não tenha um terminal de aterramento.
- Nunca tente realizar uma função de manutenção que não esteja especificamente descrita nesta documentação.
- Nunca obstrua as saídas de ventilação. Elas existem para evitar o superaquecimento.
- Nunca remova as tampas ou proteções que estão fixadas com parafusos. Não há áreas úteis para o operador sob estas tampas.
- Nunca coloque seu equipamento próximo a um aquecedor ou qualquer fonte de calor.
- Nunca insira objetos de nenhum tipo nas saídas de ventilação.
- Nunca ignore ou "burle" os dispositivos de travas mecânicas ou elétricas.
- Nunca coloque o equipamento onde as pessoas possam pisar ou tropeçar no cabo de energia.
- Este equipamento deve somente ser colocado em um local em que a ventilação apropriada seja fornecida. Entre em contato com seu revendedor Autorizado local para obter mais informações.

### Informações de Segurança Elétrica

- 1. A tomada elétrica de seu equipamento deve atender aos requisitos determinados no painel de dados na parte traseira dele. Caso não tenha certeza de que seu fornecimento de energia atende aos requisitos, consulte a provedora de energia local ou um eletricista para mais orientações.
- 2. A tomada deve estar instalada próximo ao equipamento e deve ser de fácil acesso.
- 3. Utilize o cabo de energia fornecido com seu equipamento. Não utilize nenhum tipo de extensão ou remova ou modifique o plugue do cabo de energia.
- 4. Conecte o cabo de energia diretamente em uma tomada elétrica aterrada corretamente. Se não tiver certeza ou se a tomada não estiver aterrada corretamente, consulte um eletricista.
- **5.** Não utilize um adaptador para conectar nenhum dos equipamentos Xerox a uma tomada elétrica que não possua a conexão de aterramento.
- 6. Nunca coloque o equipamento onde as pessoas possam pisar ou tropeçar no cabo de energia.
- 7. Não coloque objetos no cabo de energia.
- 8. Não ignore ou desative os dispositivos de trava mecânica ou elétrica.
- **9.** Não coloque objetos nas fendas ou aberturas do equipamento. Isso pode ocasionar choque elétrico ou incêndio.
- **10.** Não obstrua as saídas de ventilação. Essas saídas são utilizadas para proporcionar o resfriamento adequado do equipamento Xerox.

## Fornecimento Elétrico

 Este produto deve ser operado a partir do tipo de fornecimento elétrico indicado na etiqueta do painel de dados do produto. Caso não tenha certeza de que seu fornecimento de energia atende aos requisitos, consulte um eletricista autorizado para obter ajuda.

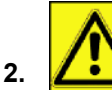

**AVISO:** Este equipamento deve ser conectado a um circuito de aterramento de proteção. Este equipamento é fornecido com um pino de aterramento de proteção.

Este plugue se encaixará somente em uma tomada elétrica aterrada.

Este é um recurso de segurança Caso não consiga inserir o plugue na tomada, entre em contato com um eletricista autorizado para substituir a tomada.

3. Sempre conecte o equipamento a uma tomada de energia aterrada corretamente. Em caso de dúvida, entre em contato com um eletricista qualificado para que ele verifique a tomada.

## Desconecte o dispositivo.

O cabo de energia é o dispositivo de desconexão para este equipamento Ele está ligado à parte traseira do equipamento como um dispositivo de plugue. Para remover toda a eletricidade do equipamento, desconecte o cabo de energia da tomada.

## Desligamento de Emergência

Caso alguma das condições a seguir ocorra, desligue o equipamento imediatamente **e desconecte o(s) cabo(s) de energia da(s) tomada(s) elétrica(s).** Entre em contato com um Representante Autorizado da Xerox para corrigir o problema:

- O equipamento emite odores estranhos ou faz barulhos estranhos.
- O cabo de energia está danificado ou corroído.
- Um interruptor do quadro de luz, fusível ou outro dispositivo de segurança foi danificado.
- Foi derrubado líquido no equipamento.
- · A máquina foi exposta à água.
- Alguma parte do equipamento está danificada.

## Informações sobre Ozônio

Este produto produz ozônio durante sua operação normal. O ozônio produzido é mais pesado do que o ar e depende do volume de cópias. Instale o sistema em um local bem ventilado.

Caso precise de mais informações sobre o ozônio, solicite a publicação *Facts About Ozone (*Fatos sobre o Ozônio) da Xerox (código 610P64653) ligando para 1-800-828-6571 nos Estados Unidos e no Canadá. Em outras regiões, entre em contato com seu representante local Xerox.

## Informações de Manutenção

- 1. Todos os procedimentos de manutenção do produto pelo operador serão descritos na documentação do usuário, fornecida com o produto.
- 2. Não realize a manutenção nenhum tipo de manutenção no produto que não esteja descrito na documentação do cliente.

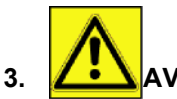

- AVISO: Não utilize limpadores em aerossol. Os limpadores em aerossol podem ser explosivos ou inflamáveis quando utilizados em equipamentos eletromecânicos.
- 4. Utilize os materiais de limpeza e abastecimento somente como indicado na seção Operador deste manual.
- 5. Não remova as tampas ou proteções que estão fixadas com parafusos. Sob estas tampas não há peças que você possa operar ou realizar manutenção.

## Informações sobre os Consumíveis

- 1. Armazene todos os consumíveis de acordo com as instruções dadas na embalagem ou no recipiente.
- 2. Mantenha todos os consumíveis fora do alcance das crianças.
- 3. Nunca jogue os cartuchos da impressora em uma chama exposta.
- 4. Cartuchos da Impressora: Quando estiver manuseando os cartuchos da impressora, soldas, etc, evite o contato com os olhos e com a pele. O contato com os olhos pode ocasionar irritação e inflamação. Não tente desmontar o cartucho. Isto pode aumentar o risco de contato com os olhos e com a pele.

## Certificação de Segurança do Produto

EUROPA: Este produto Xerox é certificado pelos seguintes Órgãos utilizando os Padrões de Segurança listados.

Órgão: TUV Rheinland Padrão: IEC 60950-1

**EUA/CANADÁ**: Este produto Xerox é certificado pelos seguintes Órgãos utilizando os Padrões de Segurança listados.

Órgão: UNDERWRITERS LABORATORIES INC.

Padrão: UL 60950-1 A certificação é baseada nos acordos de reciprocidade, que incluem os requisitos para o Canadá.

## Informações Regulatórias

#### Certificações na Europa

| CE                         | A marca do CE aplicada a este produto simboliza a declaração de<br>conformidade da Xerox com as seguintes Diretrizes da União Européia, a<br>partir das datas indicadas: |
|----------------------------|----------------------------------------------------------------------------------------------------|
| 12 de Dezembro de<br>2006: | Diretiva do Conselho 2006/95/EC conforme modificado. Aproximação das leis dos estados membros relacionados a equipamentos de baixa voltagem.                             |
| 15 de Dezembro de<br>2004: | Diretiva do Conselho 2004/108/EC conforme modificado. Aproximação das leis dos estados membros relacionados à compatibilidade eletromagnética.                           |
| 9 de Março de 1999:        | Diretiva do Conselho 99/5/EC, no equipamento de rádio e equipamentos do terminal de telecomunicações e o reconhecimento mútuo de conformidade.                           |
|                            | Uma declaração completa de conformidade, definindo as diretivas relevantes e os padrões citados, pode ser obtida com seu representante XEROX Limitado.                   |

Informações de Rastreabilidade da Marcação CE (Apenas para países da União Européia)

#### Fabricante:

Xerox Ltd. Bessemer Rd Welwyn Gdn City Herts AL7 1BU - INGLATERRA

## Reciclagem e Descarte do Produto

#### EUA e Canadá

A Xerox possui um programa de reciclagem/reutilização e recolhimento de equipamentos mundial. Entre em contato com seu representante de vendas da Xerox (1-800-ASK-XEROX) para determinar se este produto Xerox faz parte do programa. Para mais informações sobre os programas ambientais da Xerox, visite www.xerox.com/ environment.html.

Se seu produto não fizer parte do programa da Xerox e você está gerenciando seu descarte, observe que o produto pode conter chumbo e outros materiais cujo descarte pode ser regulamentado de acordo com considerações ambientais. Para informações sobre reciclagem e descarte, entre em contato com as autoridades locais. Nos Estados Unidos, você também pode consultar o web site da Aliança das Indústrias Eletrônicas:www.eiae.org.

#### União Européia

#### Diretiva WEEE 2002/96/EC

Alguns equipamentos podem ser utilizados tanto em aplicações domésticas/familiares quanto para aplicações profissionais/de negócios.

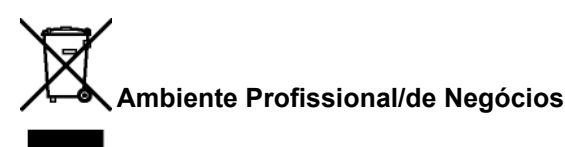

A aplicação deste símbolo em seu equipamento é a confirmação de que você deve descartá-lo de acordo com os procedimentos nacionais determinados. De acordo com a legislação européia, o fim da vida útil de equipamentos eletrônicos e elétricos sujeitos ao descarte devem ser gerenciados de acordo com os procedimentos gerenciados.

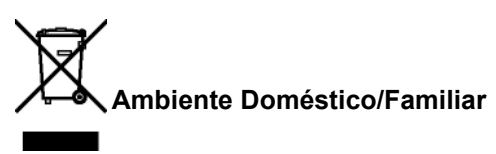

A aplicação deste símbolo em seu equipamento é a confirmação de que você não deve descartá-lo juntamente com o lixo doméstico normal (levado a um aterro). De acordo com a legislação européia, o fim da vida útil de equipamentos eletrônicos e elétricos sujeitos ao descarte devem ser separados do lixo doméstico.

Algumas comunidades privadas nos países membros da UE podem recolher equipamentos elétricos e eletrônicos para determinadas empresas que recolhem este tipo de lixo sem custo adicional. Entre em contato com a autoridade responsável para obter mais informações.

Em alguns países membros, quando você adquire um novo equipamento, seu revendedor local pode ser solicitado a recolher o equipamento antigo, sem custo adicional. Peça mais informações para seu revendedor. Antes do descarte, entre em contato com fornecedor local ou representante Xerox local para informações de recolhimento de equipamentos ao fim da vida útil.

#### América do Norte (EUA, Canadá)

#### **REQUISITOS AMBIENTAIS DO PRODUTO**

A Xerox possui um programa de reciclagem/reutilização e recolhimento de equipamentos mundial. Entre em contato com seu representante de vendas da Xerox (1-800-ASK-XEROX) para determinar se este produto Xerox faz parte do programa. Para mais informações sobre os programas ambientais da Xerox, visite www.xerox.com/ environment

Caso esteja gerenciando o descarte de seu produto Xerox, observe que ele pode conter chumbo, mercúrio, Perclorato e outros materiais cujo descarte pode estar regulamentado conforme as considerações ambientais. A presença destes materiais é completamente consistente com a regulamentação global aplicável no momento em que o produto foi lançado. Para informações sobre reciclagem e descarte, entre em contato com as autoridades locais. Nos Estados Unidos, você também pode consultar o web site da Aliança das Indústrias Eletrônicas:www.eiae.org/.

Material de Perclorato - Este produto pode conter um ou mais dispositivos com Perclorato, como por exemplo, baterias. O tratamento especial pode ser aplicado, consulte http://www.dtsc.ca.gov/hazardouswaste/perchlorate/.

## Conformidade com o Programa de Energia

#### **Energy star**

Como um parceiro da ENERGY STAR®, a Xerox Corporation determinou que este produto cumpre com as diretrizes de economia de energia da ENERGY STAR..

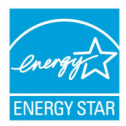

ENERGY STAR e a MARCA ENERGY STAR são marcas registradas dos Estados Unidos. O Programa de Equipamento de Criação de Imagem ENERGY STAR é um esforço em conjunto entre os governos dos Estados Unidos, União Européia e Japão e as indústrias de equipamento de escritório para promover a economia de energia em copiadoras, impressoras, fax, impressoras multifuncionais, computadores pessoais e monitores. Reduzir o consumo de energia do produto ajuda a combater a poluição, chuva ácida e alterações climáticas a longo prazo reduzindo as emissões resultantes da produção de energia.

O equipamento Xerox ENERGY STAR é pré-configurado na fábrica. Seu equipamento será entregue com um temporizador para alternar para o Modo de Economia de Energia após a última cópia/ impressão, configurado de 5 a 10 minutos, dependendo do modelo. Uma descrição mais detalhada deste recurso pode ser encontrada na Seção de Configuração do Equipamento deste manual.

#### Seção 16 Informações de Contato e SSMA (Saúde, Segurança e Meio Ambiente)

#### Informações de Contato

Para mais informações sobre Saúde, Segurança e Meio Ambiente relacionadas a este produto e suprimentos Xerox, entre em contato com as seguintes linhas de assistência ao cliente:

EUA: 1-800 828-6571

Canadá: 1-800 828-6571

Europa: +44 1707 353 434

www.xerox Informações de segurança dos EUA (Informações de Segurança do Produto para os EUA)

www.xerox Informações de segurança da UE (Informações de Segurança do Produto para a UE)

### Instruções de segurança

Antes de ligar o seu aparelho, verifique que a tomada de corrente à qual vai ligar o aparelho esteja conforma às indicações do rótulo sinalético exibido (tensão, corrente, freqüência da rede elétrica). Este aparelho deve ser ligado a um esquema de alimentação monofásico. O aparelho não deve ser instalado no chão.

As pilhas e baterias, as embalagens e os equipamentos elétricos e eletrônicos (EEE), devem ser jogados no lixo em conformidade com as instruções do capítulo AMBIENTE deste manual.

Conforme o modelo do aparelho, a ficha de tomada de corrente do aparelho pode ser a única forma de o desligar da rede elétrica, sendo assim é imperativo aplicar as instruções seguintes: O aparelho deve ser ligado a uma tomada de corrente situada a proximidade. A tomada deve ficar de fácil acesso.

O seu aparelho é fornecido com um cabo equipado de uma ficha de corrente com terra. Uma ficha de corrente com terra deve ser imperativamente ligada a uma tomada de parede com uma terra ligada à terra de proteção do edifício.

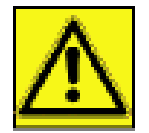

APPAREIL A RAYONNEMENT LASER DE CLASSE 1 CLASS 1 LASER PRODUCT LASER KLASSE 1 PRODUKT PRODUCTO LASER DE CLASE 1 APARECCHIO LASER DI CLASSE 1 **Reparação-manutenção**: Faça executar todas as intervenções de reparação e manutenção por um técnico qualificado. Nenhum dos elementos internos pode ser reparado pelo utilizador. Para evitar qualquer perigo de eletrocussão, não deve tentar proceder a essas operações, pois, ao abrir ou ao retirar as tampas, poderá expor-se a um duplo perigo:

- a intercepção dos raios laser pelo olho humano pode provocar ferimentos irremediáveis.
- o contato com as partes ligadas pode provocar um choque elétrico cujas conseqüências podem ser extremamente graves.

Para as condições de instalação e as precauções de utilização, refere-se ao capítulo Instalação, página 11.

## Posição das etiquetas de segurança no aparelho

Por questões de segurança, as etiquetas de aviso foram colocadas no aparelho nos lugares indicados em baixo. Para sua segurança, você nunca deve tocar estas superfícies quando remover o encravamento de papel ou quando for substituir o cartucho de Toner.

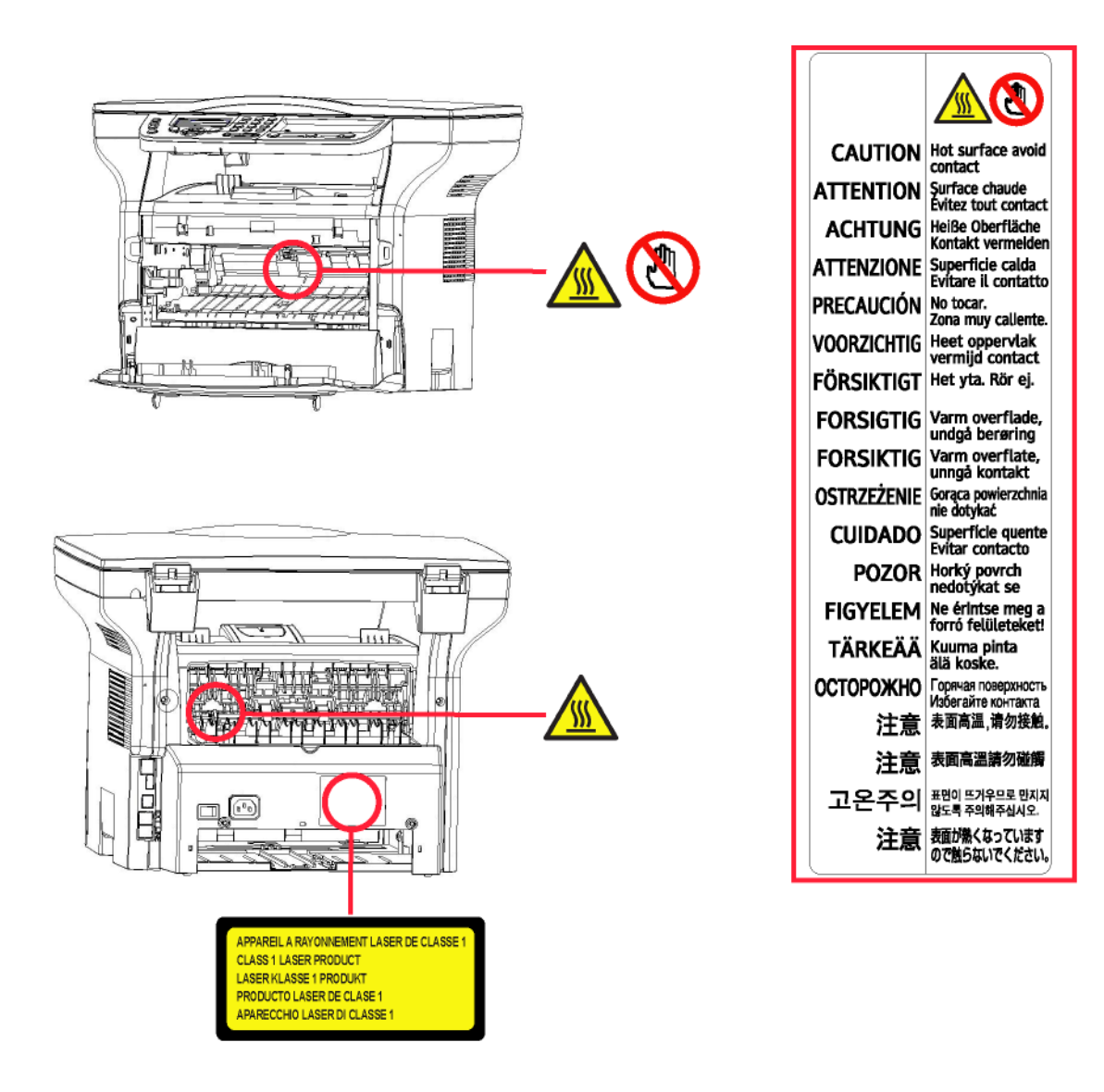

## Símbolos do interruptor de alimentação

De acordo com a norma IEC 60417, o aparelho utiliza símbolos do interruptor de alimentação seguintes :

- significa LIGAR ;
- O significa DESLIGAR

## Licença de uso do software

LEIA ATENTAMENTE TODOS OS TERMOS E CONDIÇÕES DA PRESENTE LICENÇA ANTES DE ABRIR O ENVELOPE SELADO QUE CONTÉM O SOFTWARE. A ABERTURA DESSE ENVELOPE IMPLICA A ACEITAÇÃO DESSES TERMOS E CONDIÇÕES.

Caso não aceite os termos desta licença, devolva ao seu revendedor a embalagem do CD-ROM, sem a ter aberto, bem como as outras componentes do produto. O preço pago pelo produto lhe-será reembolsado. Não haverá reembolso para os produtos com a embalagem do CD-ROM aberta ou no caso de faltarem componentes ou caso o pedido de reembolso seja efetuado após um período de dez (10) dias a contar da data de entrega, comprovada pela cópia do talão.

#### Definição

O software designa os programas e a documentação associada.

#### Licença

- Esta licença permite-lhe utilizar o software em computadores pessoais ligados a uma rede local. Tem apenas o direito de utilizar o software para imprimir num só terminal multifunções, não pode emprestar ou conceder um direito de uso do software a terceiros.

- Tem autorização para efetuar uma cópia de salvaguarda.
- Esta licença não é exclusiva nem transferível.

#### Propriedade

O fabricante ou os seus fornecedores conservam o direito de propriedade do software. Apenas se torna proprietário do CD-ROM. Não deverá modificar, adaptar, descompilar, traduzir, criar obras derivadas, alugar ou vender o software ou a documentação. Todos os direitos não expressamente concedidos são reservados pelo fabricante ou pelos seus fornecedores.

#### Duração

Esta licença permanecerá válida até que seja cancelada. Você pode cancelá-la destruindo o programa e a documentação, assim como todas as cópias deles. Esta licença será automaticamente rescindida caso não respeite os seus termos. Em caso de rescisão, compromete-se a destruir todas as cópias do programa e da documentação.

#### Garantia

O software é fornecido « no estado » sem garantia alguma, nem expressa, nem implícita, inclusive de forma não limitativa, sem garantia de adaptação comercial e de aptidão a um uso particular; todos os riscos relativos aos resultados e desempenho deste software são assumidos pelo comprador. Caso o programa demonstre defeitos, todas as despesas de reparação serão da responsabilidade do comprador.

Todavia, o titular da licença beneficia da seguinte garantia: o CD-ROM no qual está gravado o software está garantido sem defeito de material ou de fabricação nas condições de utilização e de funcionamento normal durante um período de noventa (90) dias a contar da data de entrega, comprovada pela cópia do talão. Caso o defeito do CD-ROM aconteça em conseqüência de um acidente ou de uma utilização errada, esse CD-ROM não será trocado no âmbito da garantia.

#### Responsabilidade

Se o CD-ROM não estiver funcionando de maneira adequada, envie-o para o fornecedor juntamente com uma cópia do recibo. É responsabilidade exclusiva do fornecedor substituir o CD-ROM. Nem o fabricante nem quem quer que seja implicado na criação, na realização, na comercialização ou na entrega deste programa poderá ser tido como responsável pelos danos diretos, indiretos ou imateriais, tais como, esta lista não sendo limitativa, perda de informação, perda de tempo, perda de trabalho, perda de receitas, perda de clientela, devido à utilização ou à incapacidade de utilização do programa.

#### Evolução

Com a preocupação de um melhoramento constante, o fabricante reserva-se o direito de fazer evoluir as características do software sem aviso prévio. Em caso de evolução, o seu direito de utilização não lhe confere o direito a atualizações gratuitas.

#### Lei aplicável

Esta licença é regida pelo direito francês. Qualquer litígio devido à interpretação ou à execução desta licença será submetido aos Tribunais de Paris.

Tendo em conta a evolução permanente da tecnologia, o fabricante reserva-se o direito de modificar as características técnicas indicadas para este produto, a todo o momento, sem aviso prévio, e/ou de interromper a produção deste produto. Todos os nomes de produtos e de marcas podendo ser marcas registradas pelos respectivos detentores são reconhecidos nas presentes.

### Marcas registradas

Dado a evolução técnica, a Sagem Communications se reserva o direito de modificar as especificações técnicas deste produto e/ou de suspender sua produção a qualquer momento sem notificação prévia. Xerox Companion Suite é uma marca registrada da Sagem Communications.

Adobe® e os produtos Adobe® referidos são marcas registradas de Adobe Systems Incorporated.

PaperPort11SE é uma marca registrada de ScanSoft.

Microsoft® Windows 2000®, Microsoft® Windows Server 2003®, Microsoft® Windows XP®, Microsoft® Windows Vista® e qualquer outro produto Microsoft® citado aqui são marcas registradas Microsoft Corporation registradas e/ ou usadas nos Estados Unidos e/ou em outros países.

Todas as outras marcas ou nomes de produtos referidos a título de exemplo ou de informação são marcas registradas dos respectivos detentores.

As informações contidas neste manual de instruções estão sujeitas a alterações sem aviso prévio.

## Cópias proibidas

Nunca copiar ou imprimir documentos cuja reprodução seja proibida por lei.

Imprimir e copiar os documentos seguintes são geralmente proibidos pela legislação local:

- notas ;
- cheques;
- obrigações ;
- certificados de depósito ;
- títulos de empréstimo ;
- passaportes ;
- licenças de condução.

A seguinte lista é dada a título de exemplo, mas não é exaustiva. Em caso de dúvida da legalidade da cópia ou da impressão de certos documentos, consulte um consultor jurídico.

Instalação

# Instalação

## Condições para a instalação

Escolha um local apropriado para preservar a duração de vida do seu aparelho. Verifique se o local selecionado apresenta as seguintes características :

- Escolher um local bem arejado.
- Verificar que os orifícios de ventilação situados dos lados direito e à esquerdo do aparelho não estejam obtruídos. Aquando da instalação, colocar o aparelho a uns trinta centímetros de todos os objetos para facilitar a abertura das diferentes tampas.
- Verificar que o local não apresente riscos de emissão de amoníaco ou doutros gases orgânicos.
- A tomada elétrica com terra (refere-se às instruções de segurança apresentadas no capítulo Segurança) à qual pretende ligar o terminal deve situar-se a proximidade deste e ser facilmente acessível.
- Verificar que o terminal não esteja diretamente exposto aos raios solares.
- Verificar que o aparelho não esteja colocado numa zona exposta a correntes de ar produzidas por um sistema de ar condicionado, de aquecimento ou de ventilação, nem numa zona sujeita a grandes diferenças de temperatura ou de humidade.
- Escolher uma superfície sólida e horizontal que não expõe o aparelho a vibrações fortes.
- Mantenha a máquina longe de qualquer objeto que possa obstruir suas portas de ventilação.
- Não colocar o aparelho a proximidade de tecidos ou outros objectos combustíveis
- Escolher um local onde os riscos de salpicos de água ou doutros líquidos sejam limitados.
- Verificar que o local esteja seco, limpo e sem poeira.

#### Precauções de utilização

Ter em conta as importantes precauções descritas mais abaixo aquando da utilização do aparelho.

#### Ambiente de utilização :

Temperatura: de 10 °C a 27 °C [50 °F a 80,6 °F] com uma umidade ambiente incluída entre 15 e 80% (até 32°C [89,6 °F] com a humidade ambiente incluída entre 15 e 54%).

#### Terminal:

A seção mais abaixo descreve as precauções a tomar aquando da utilização do terminal:

- Não desligar o terminal ou abrir as tampas com a impressão a decorrer.
- Nunca utilizar a proximidade do terminal gazes ou líquidos inflamaveis, ou objetos que possam produzir um campo magnético.
- Ao desligar o cabo de alimentação, puxar a fiche evitando puxar pelo cabo. Poderia danificar o cabo e criar um risco de incêndio ou de descarga elétrica.
- Nunca tocar o cabo de alimentação com as mãos húmidas. Arrisca-se a receber um choque elétrico.
- Desligar sempre o cabo de alimentação antes de deslocar o terminal. Poderia danificar o cabo e criar um risco de incêndio ou de descarga elétrica..
- Desligar sempre o cabo de alimentação quando o terminal estiver sem funcionar durante um período prolongado.
- Nunca colocar objetos em cima do cabo de alimentação, não o puxar nem o dobrar. Poderia criar um risco de incêndio ou de descarga elétrica.
- Verificar que o terminal nunca esteja pousado no cabo de alimentação ou cabos de comunicação de qualquer outro aparelho elétrico.
- Verificar também que nenhum cabo seja introduzido no mecanismo do terminal. Poderia expô-lo a um risco de mau funcionamento do terminal ou a um risco de incêndio.
- Verificar que a impressora está desligada antes de ligar ou desligar um cabo de interface (utilizar um cabo de interface blindado).
- Nunca tentar remover um painel ou uma tampa fixada. O terminal contém circuitos de alta tensão. Qualquer contato com esses circuitos pode provocar um risco de descarga elétrica.
- Nunca tentar modificar o terminal. Poderia criar um risco de incêndio ou de descarga elétrica.

## Phaser 3100MFP/S

- Verificar que os clipes, agrafes ou outros objetos metálicos não penetrem no terminal pelos orifícios de ventilação ou por outras aberturas. Tais objetos criam um risco de incêndio ou de descarga elétrica.
- Evitar que água ou qualquer outro líquido se espalhe em cima do terminal ou perto dele. Qualquer contato do terminal com água ou líquido pode criar um risco de incêndio ou de descarga elétrica.
- Caso líquido ou um objeto metálico penetrem acidentalmente no terminal, pará-lo imediatamente, desligar o cabo de alimentação e contatar o revendedor. Caso contrário, poderá expor-se a um risco de incêndio ou de descarga elétrica.
- Em caso de emissão de calor, de fumo, de odores anormais ou de ruídos anormais, desligar o terminal, desligar o cabo e contatar o revendedor. Qualquer contato da máquina com água ou líquido pode causar risco de incêndio ou de um choque elétrico.
- Evitar utilizar o terminal durante uma "trovoada elétrica", pode apresentar um risco de choque elétrico causado pelos raios.
- Não deslocar o aparelho durante a impressão.
- Levantar o terminal quando o quiser deslocar.

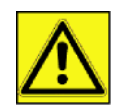

Verificar que o aparelho se encontre num local bem arejado. Pois, o funcionamento da impressora pode libertar uma pequena quantidade de ozono. A impressora pode libertar um odor desagradável quando funciona de forma intensiva num local mal arejado. Para uma utilização segura, verificar que o aparelho esteja colocado num local bem ventilado.

## Informações de Segurança

Quando utilizar seu produto, as seguintes precauções de segurança devem sempre ser obedecidas.

#### Segurança Durante a Operação

Nesta seção de informações, os seguintes símbolos são utilizados:

| AVISO:   | Indica uma situação de potencial risco em que, caso as instruções não sejam seguidas,<br>pode resultar em morte ou ferimentos graves.                                   |
|----------|----------------------------------------------------------------------------------------------------|
| CUIDADO: | Indica uma situação de potencial risco em que, caso as instruções de segurança não sejam seguidas, pode resultar em ferimentos mínimos ou leves ou danos Á propriedade. |

## <u> Aviso</u>

- Conecte o cabo de energia diretamente na tomada da parede e nunca utilize um cabo de extensão.
- Desconecte o plugue de força (puxando o plugue, não o cabo) caso o cabo de energia ou o plugue fique desgastado ou, de alguma maneira, danificado.
- Para evitar o risco de choque elétrico ou exposição ao raio laser, não remova nenhum dos parafusos ou tampas além dos especificados nas instruções de Operação.
- Desligue a energia e desconecte o plugue (puxando o plugue, não o cabo) caso alguma das condições exista:
  - Você derramou algo dentro do produto.
  - Você acredita que sei equipamento precisa de serviços ou reparo.
  - A tampa de seu produto foi danificada.
- Não queime o toner derramado ou utilizado. O pó do toner pode inflamar quando for exposto à uma chama exposta.
- O descarte pode ser feito em nosso revendedor autorizado ou em outros locais apropriados de coleta.
- O descarte do cartucho de toner (ou garrafa) utilizado deve ser feito de acordo com a legislação local.

## <u> A</u> cuidado

- Proteja o produto de umidade ou tempo molhado, como chuva, neve, etc.

Instalação

- Desconecte o cabo de energia da parede antes de movimentar o equipamento. Ao movimentar o equipamento, você deve ter cuidado para que o cabo de energia não seja danificado sob o produto.
- Ao desconectar o plugue de energia da tomada, puxe o plugue (não o cabo).
- Não deixe que clipes de papel, grampos ou outros objetos metálicos caiam dentro do equipamento.
- Mantenha o toner (usado ou não), cartuchos de toner (ou garrafa), tinta ou cartucho de tinta fora do alcance de crianças.
- Cuidado para não se cortar com nenhuma das quinas quando estiver mexendo no interior do equipamento para remover os controladores ou folhas de papel alimentadas de maneira incorreta.
- Por razões ambientais, não descarte o produto ou a sucata de suprimentos gastos no ponto de coleta de sucata.
   O descarte pode ser feito em nosso revendedor autorizado ou em outros locais apropriados de coleta.
- Nossos produtos são projetados para atingir os mais altos padrões de funcionalidade e qualidade e recomendamos que você utilize apenas os suprimentos consumíveis em um revendedor autorizado.

#### Alimentação de Energia

A tomada deve ser instalada próxima ao produto e deve ser de fácil acesso.

### Recomendações para o papel

#### Carregamento do papel no tabuleiro principal

- Inserir sempre o papel com o lado a imprimir para baixo e ajustar as guias do papel ao formato do papel para evitar problemas de alimentação e encravamento de papel.
- A quantidade de papel carregado não deve exceder a capacidade de carregamento. Caso contrário, poderá provocar problemas de alimentação e de encravamento de papel.
- Acrescentar papel à pilha pode provocar uma dupla alimentação.
- Quando estiver retirando o tabuleiro da unidade principal, sempre a segure com as duas mãos para evitar queda.
- Caso utilize papel já impresso pelo seu terminal ou por outra impressora, a qualidade de impressão pode não ser ideal.

#### Manuseamento do papel

- Corrigir a ondulação do papel antes da impressão.
- A ondulação (ou curvatura) do papel não deve exceder os 10 mm
- Nunca utilizar papel húmido ou papel que tenha sido deixado numa embalagem aberta.
- Guarde o papel com cuidado, para evitar problemas de alimentação e as falhas na imagem devido ao papel ter ficado em condições de humidade elevadas..

#### Controle de humidade

- Não utilize papéis que tenham ficado húmidos ou que tenham sido deixado sem uso durante muito tempo.
- Após a abertura da embalagem, conservar o papel num saco de plástico.
- Nunca utilizar papel com extremidades onduladas, papel plissado ou qualquer outro tipo de papel com relevo.

### Manuseamento do aparelho

#### Choque do operador

Durante a impressão, não deve ser aplicado choque na cassete de alimentação de papel, bandeja e outras partes da máquina.

#### Movimentando a unidade

Quando for movimentar a unidade em uma mesa, ela deve ser levantada e não arrastada.

#### Manuseamento do Cartucho de Toner

- Nunca colocar o cartucho de toner na sua extremidade. Nunca colocar o cartucho de toner do lado avesso.
- Não deve ser agitado fortemente.

## Regras para usar os símbolos

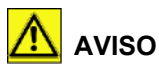

Indica notas importantes de segurança.

Ignorar estas notas pode resultar em ferimentos graves ou morte. Leia-as. Elas podem ser encontradas na seção Informações de Segurança deste manual.

## <u> C</u>uidado

Indica notas importantes de segurança.

Ignorar estas notas pode resultar em ferimentos mínimos ou moderados ou dano ao equipamento ou à propriedade. Leia-as. Elas podem ser encontradas na seção Informações de Segurança deste manual.

## 🚺 Importante

Indica os pontos que devem ser observados ao utilizar o equipamento e explicações para prováveis causas de alimentação indevida de papel, dano aos originais ou perda de dados. Leia-as.

#### Nota

Indica explicações adicionais sobre as funções do equipamento e instruções sobre como solucionar erros do usuário.

## Descrição do terminal

## **Partes Frontal e Traseira**

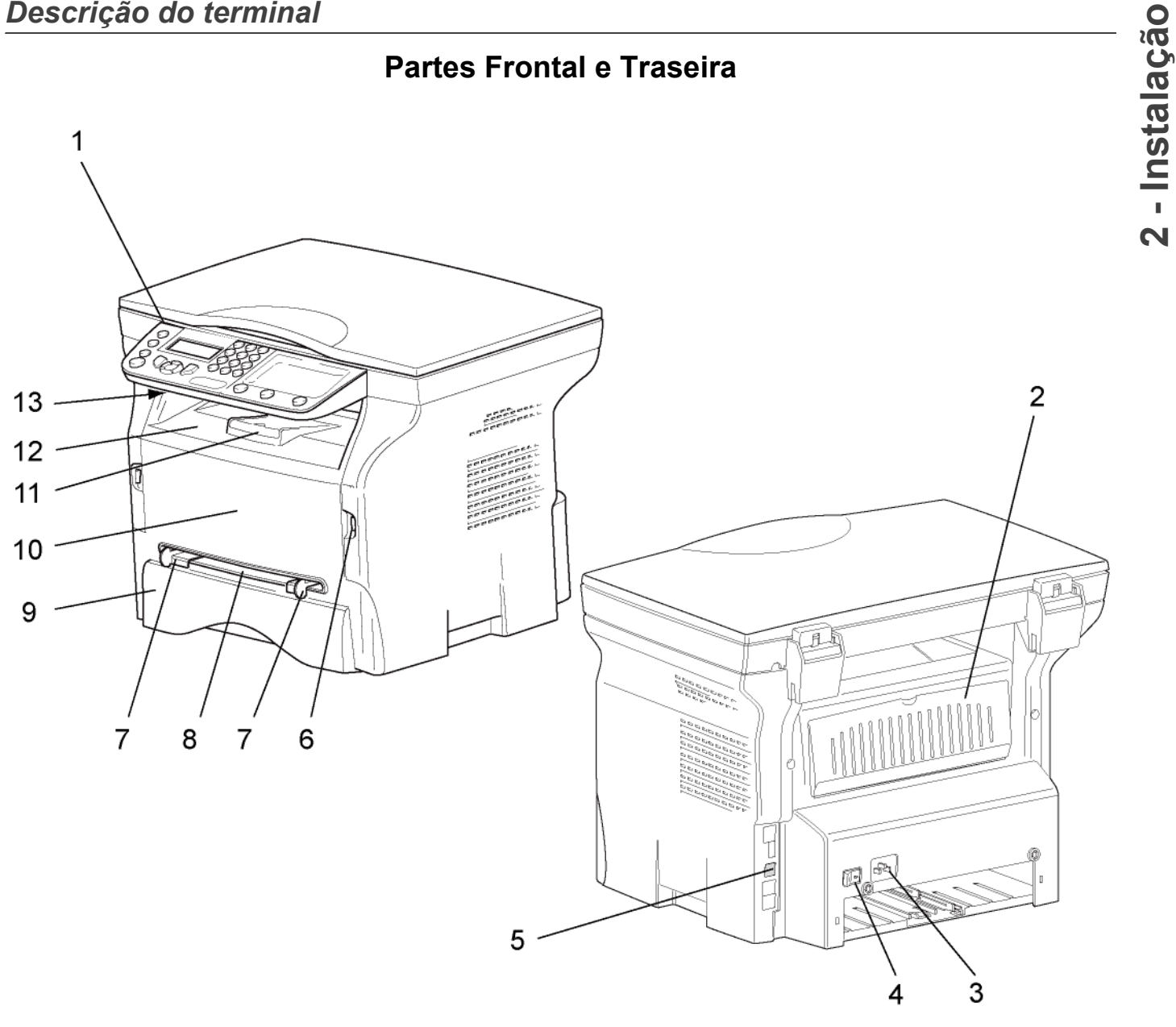

- 1. Painel de comando
- 2. Tampa papel encravado
- 3. Conexão do cabo de energia
- 4. Interruptor Ligar/Desligar
- 5. Conexão USB secundária (para PC)
- 6. Conexão USB principal (USB key)
- 7. Guias de configuração de alimentação de papel manual

- 8. Bandeja de entrada manual
- 9. Bandeja papel
- 10. Tampa de acesso ao toner
- 11. Dobre a tampa para baixo para a entrega do papel
- 12. Saída papel
- 13. Ponto de inserção do smart Card

## Painel de comando

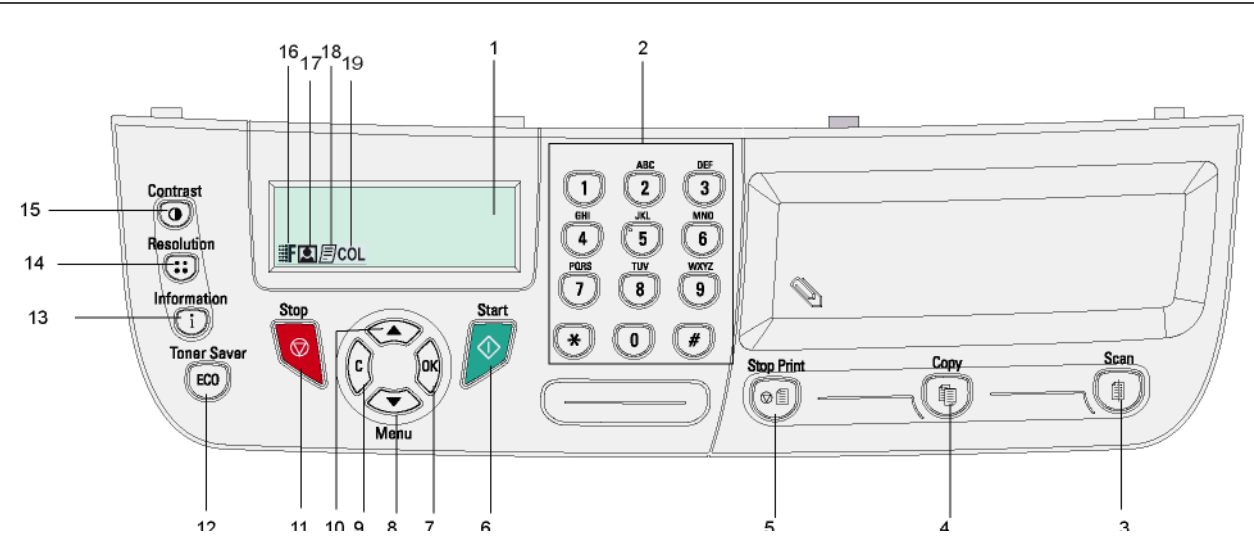

- 1. Tela
- 2. Teclado numérico.
- Tecla 1: análise dos documentos para o PC ou uma mídia (USB key).
- 4. Tecla (1): cópia local.
- 5. Tecla (e): interrompe a tarefa de impressão atual no PC.
- 6. Tecla 💇: Validação.
- 7. Tecla **OK**: confirma a seleção exibida.
- entrada.
- 10. Tecla 🔺 : navegação dos menus acima.

- 11. Tecla 🧕: Interrompe a operação atual.
- 12. Tecla (ECO): configura o tempo de ativação.
- Tecla i: acesso ao menu de impressão (lista de funções de impressão, configurações do equipamento, etc.).

2 - Instalação

- 14. Tecla (::): configuração da resolução da análise.
- 15. Tecla (): configuração do contraste.
- 16. ícone **F** : resolução "Qualidade de Texto".
- 17. Ícone 💽: resolução "Foto".
- 18. ícone 📃 : resolução "Texto".
- 19. Ícone COL:modo colorido.

## Navegar dentro dos menus

Todas as funções e todos os parâmetros do terminal estão identificados e acessíveis através dos menus. Por exemplo, a impressão da lista de funções está identificado pelo menu 51 (a lista de funções descreve a lista dos menus, submenus e os números de identificação).

Dois métodos estão disponíveis para acessar os itens de menu: o método passo a passo ou o método por atalhos.

Para imprimir a lista de funções com o método Passo a passo:

- 1 Pressione -.
- 2 Utilize o botão → ou → para navegar até o menu e selecione 5 IMPRIMIR. Confirme com OK.

3 Utilize o botão ▼ ou ▲ para navegar até o menu IMPRIMIR e selecione 51-LISTA DE FUNÇÕES. Confirme com OK.

Para imprimir a lista de funções com o método de atalho:

- 1 Premir -.
- 2 Introduzir 51 com o teclado numérico para imprimir diretamente a lista das funções.

## Conteúdo da embalagem

A embalagem contém os elementos seguintes:

#### Aparelho multifunções

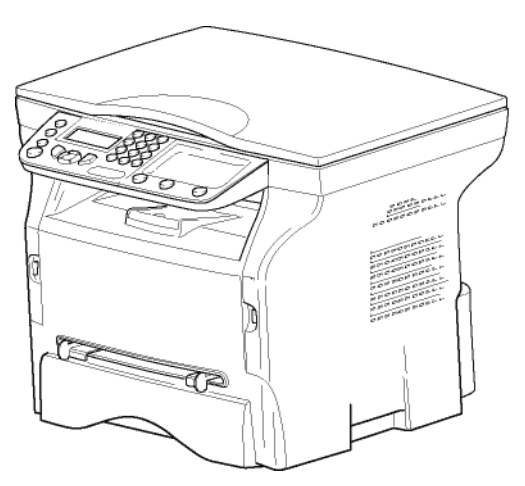

#### 1 cartucho de toner

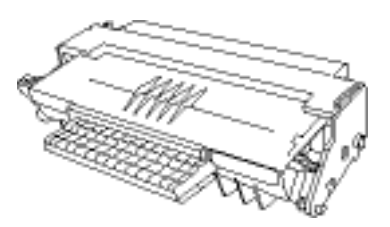

1 Guia de Segurança e 1 Guia de Instalação

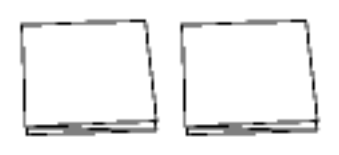

#### 1 CD ROM de instalação no PC

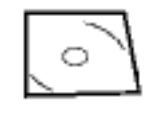

1 cabo de alimentação

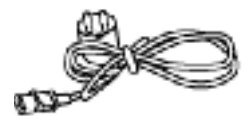

#### 1 cabo USB

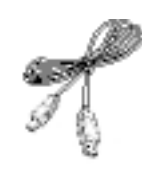

## Instalação do aparelho

- 1 Retirar o aparelho da embalagem.
- 2 Instalar o aparelho respeitando as recomendações de segurança presentes no início do presente manual.
- 3 Remover todos os adesivos presentes no terminal.
- 4 Remover a película de proteção plástica da tela.

## Inserir o papel no tabuleiro principal

Antes de inserir o papel, refere-se ao Importante parágrafo Recomendações para o papel, página 13.

Seu dispositivo aceita um número de formatos e tipos de papéis (refere-se ao parágrafo Características, página 51).

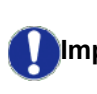

Você pode utilizar um papel com uma Importante gramagem compreendida entre 60 e 105 g/m2.

Remova o tabuleiro de alimentação de papel 1 completamente.

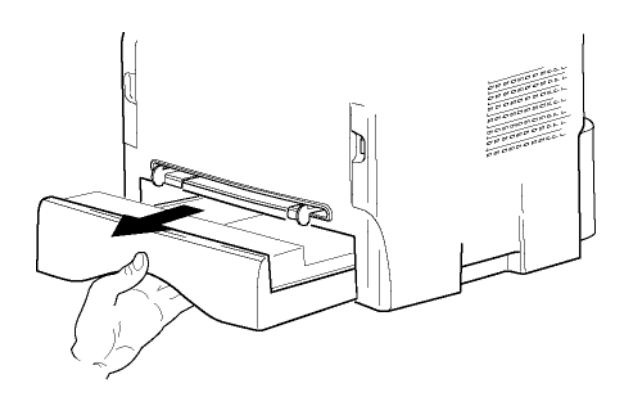

2 Empurrar o tabuleiro inferior para baixo até encaixar.

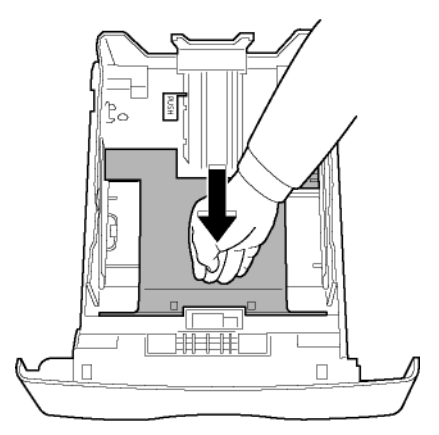

3 Ajustar a interrupção do tabuleiro do alimentador traseiro empurrando a alavanca "PUSH" (A). Então ajuste as guias laterais do papel para o formato do papel desejado empurrando a alavanca (B) localizada na guia da esquerda. Ajuste a guia de comprimento do papel para o formato de papel desejado empurrando a alavanca (C).

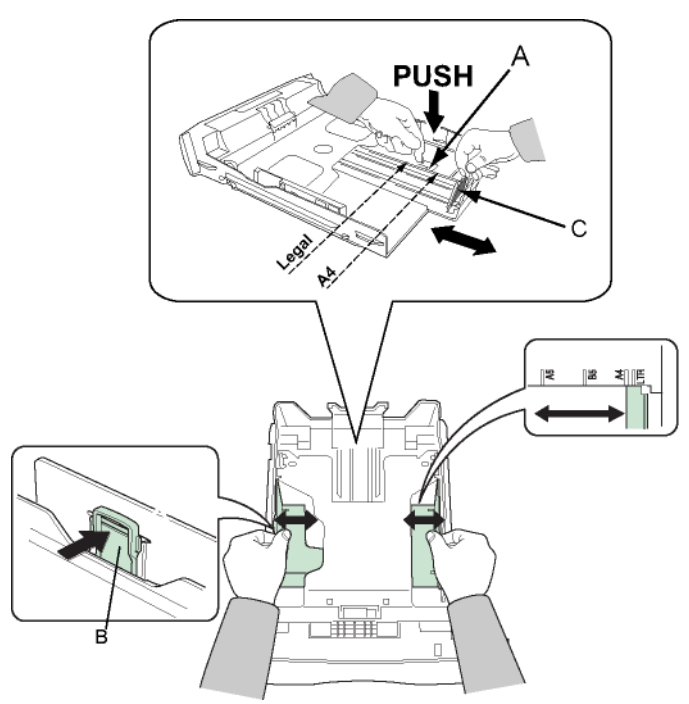

4 Desfolhar uma pilha de papel e endireitar as folhas numa superficie plana..

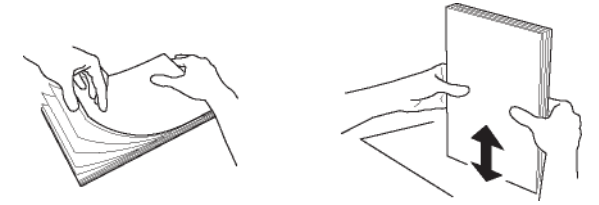

- 5 Coloque o empilhador de papel no tabuleiro de alimentação (200 folhas de papel de 80 g/m², por exemplo).
- 6 Colocar novamente o tabuleiro.

## Installar o cartucho

- 1 Colocar o aparelho à sua frente.
- 2 Pressionar o lado esquerdo e o lado direito da tampa e puxe-a simultaneamente para si.

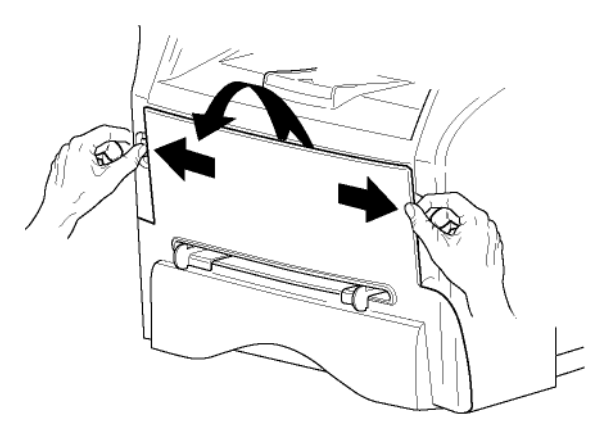

3 Retirar o novo cartucho da embalagem. Rodar cuidadosamente o cartucho 5 ou 6 vezes para distribuir a tinta por igual dentro do cartucho. Uma boa mistura do cartucho irá garantir o número máximo de cópias por cartucho. Segure-a pelo cabo..

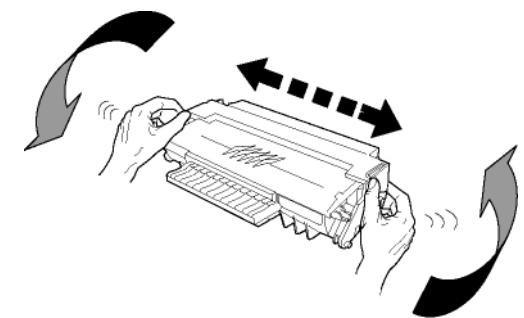

4 Inserir o cartucho no seu local empurrando-o até encaixar.(último movimento para baixo)

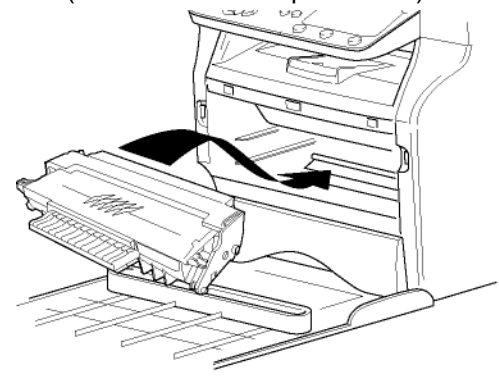

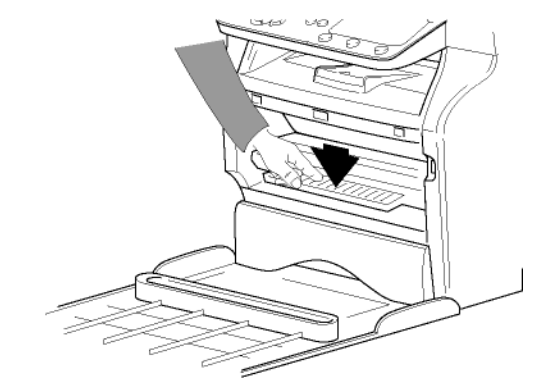

5 Fechar a tampa.

## Batente de receção do papel

Ajustar o batente de receção do papel em função do formato de documento a imprimir. Não esquecer de levantar a parte desdobrável para impedir a queda das folhas.

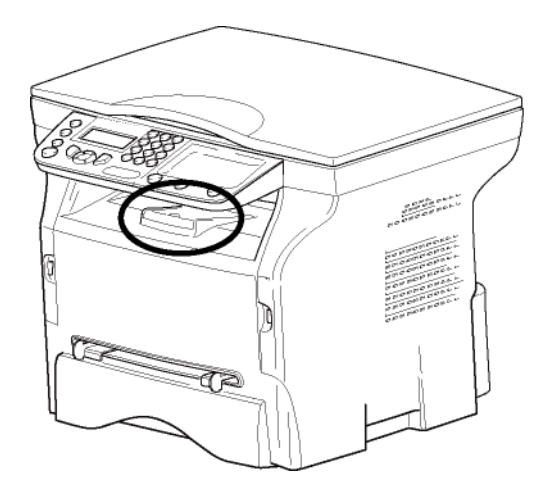

## Colocação em serviço do seu aparelho

#### Ligar o aparelho

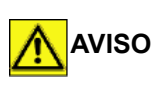

Antes de ligar o cabo de energia, é obrigatório visitar o **Instruções de segurança**, página 7.

- 1 Verificar que o interruptor Ligar/Desligar se encontra em Desligar (posição O).
- 2 Ligar o cabo de alimentação ao aparelho. Ligue o cabo de energia à tomada na parede.

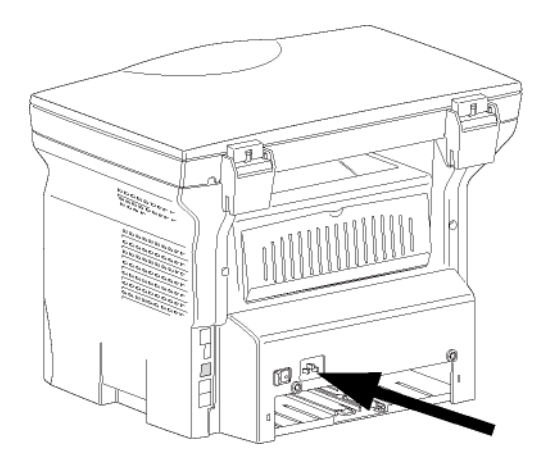

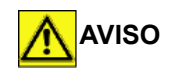

O cabo de alimentação é utilizado para cortar a alimentação. Como precaução, a tomada deve ser localizada próxima a um dispositivo e deve ser de fácil acesso em caso de perigo. 3 Premir o botão Ligar/Desligar para ligar o aparelho (posição I).

#### Configuração Inicial do aparelho

Após alguns segundos, quando o equipamento estiver aquecido, a função **Easy Install** é carregada e a tela de LCD exibe a seguinte mensagem:

#### IDIOMA SIM=OK - NAO=C

A função **Easy Install** ajudará você a configurar seu equipamento guiando você através das configurações básicas.

Caso deseje modificar as configurações exibidas, pressione o botão **OK**. Caso não deseje modificar as configurações exibidas, pressione o botão**C**: a função **Easy Install** exibe então a próxima configuração básica.

Caso não deseje conduzir a configuração inicial, pressione o botão

. Uma mensagem de configuração é

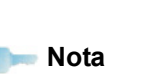

exibida. Pressione o botão novamente para confirmar. Para modificar manualmente e personalizar as configurações do equipamento, veja **Parâmetros/ Definições**, página 25.

- 1 Para modificar o idioma da tela, pressione o botão **OK**.

A configuração está completa e a lista de funções é automaticamente impressa.

A tela de LCD exibe a mensagem **SEM PAPEL** se o papel não tiver sido carregado na bandeja de papel (ver **Carregamento do papel no tabuleiro principal**, página 13). Assim que o papel for carregado, a impressão será retomada.

## Inserir papel na bandeja de entrada manual

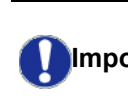

Antes de inserir o papel, refere-se ao Importante parágrafo Recomendações para o papel, página 13.

A bandeja de entrada manual permite que você utilize diversos formatos de papel com um peso maior do que o utilizado na cassete de alimentação de papel (refere-se ao parágrafo **Características**, página 51).

Inserir uma folha ou um envelope no alimentador manual de cada vez.

Importante Você pode utilizar um papel com peso entre 52 e 160 g/m2.

1 Abrir as guias da bandeja ao máximo..

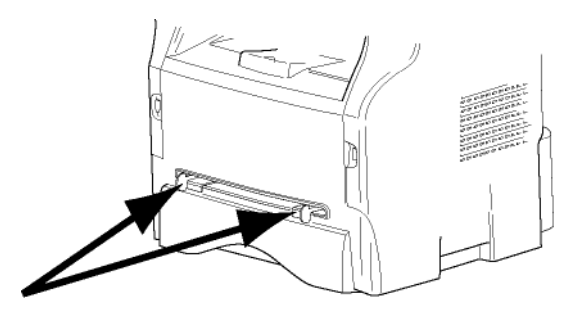

- 2 Inserir uma folha ou um envelope na bandeja de entrada manual.
- 3 Ajuste as guias de papel contra as bordas da direita e da esquerda da folha ou do envelope.
- 4 Imprima certificando-se de ter escolhido o formato de papel que corresponde ao formato selecionado na impressora (consulte **Copiar**, página 21).

#### Utilização de envelopes

- Utilizar apenas a bandeja manual.
- A área recomendada deve ser a área que exclui 15 mm da frente principal, 10 mm de ambos limites esquerdo e direito e borda posterior.
- Algumas linhas podem ser acrescentadas na plena cópia para evitar sobreposições.
- Envelopes que não são recomendados podem levar a uma impressão incorreta (refere-se ao parágrafo Características, página 51).
- Alisar manualmente um envelope que tenha ficado curvado após impressão.
- Pequenas dobras na borda maior de envelopes, sujeiras ou uma impressão menos limpa podem aparecer do lado oposto.
- Colocar o envelope pressionando a linha de dobra das quatro margens de forma apropriada depois de libertar o ar contido.
- Colocar o envelope em posição apropriada para evitar as dobras ou deformações.
- O condicionamento de papel não é permitido. E deve ser utilizado no ambiente de escritório normal.

# Copiar

O seu aparelho permite-lhe fazer cópias num ou em vários exemplares.

Também pode definir vários parâmetros para realizar cópias à sua conveniência.

## Cópia simples

Neste caso, são aplicados os parâmetros pré-definidos.

- 1 Posicione o documento a copiar, o lado a copiar contra o vidro e respeitando as indicações situadas em torno do vidro.
- 2 Pressione duas vezes a tecla (1) A cópia é realizada tendo em conta os parâmetros prédefinidos.

## Cópia em modo Economia de Toner

O modo ECO permite diminuir a quantidade de toner consumida na página e reduzir assim os custos de impressão.

Quando este modo é utilizado, o consumo de toner é reduzido e a densidade de impressão é mais clara.

- 1 Posicione o documento a copiar, o lado a copiar contra o vidro e respeitando as indicações situadas em torno do vidro.
- 2 Pressione a tecla.
- 3 Pressione a tecla.

## Cópia elaborada

A cópia elaborada permite fazer definições particulares na cópia em curso.

|         | Pode iniciar a copia pressionando a          |
|---------|----------------------------------------------|
| o- Nota | tecla 📵 a qualquer das etapas<br>seguintes . |
|         |                                              |

 Posicione o documento a copiar, o lado a copiar contra o vidro e respeitando as indicações situadas em torno do vidro.

👝 Nota

Após a fase 1, você pode inserir diretamente o número de cópias no teclado numérico e pressionar a tecla **OK** para validar. Em seguida, consulte a etapa 4.

- 2 Pressione a tecla (1)
- 3 Insira o número de cópias desejado e confirme com a tecla **OK**

- 4 Escolha a bandeja de papel AUTOMÁTICA ou MANUAL com as teclas ▲ ou ◄, e confirme com a tecla OK.
- 5 Escolha a opção de impressão com as teclas ▲ ou
   ✓ (veja os exemplos abaixo) dependendo do modo de cópias desejado:

Saída

#### Cópia em POSTER

3 - Copiar

Folhas analisadas

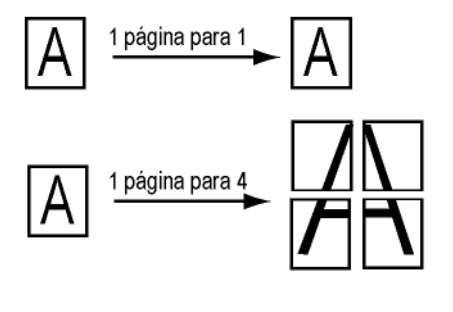

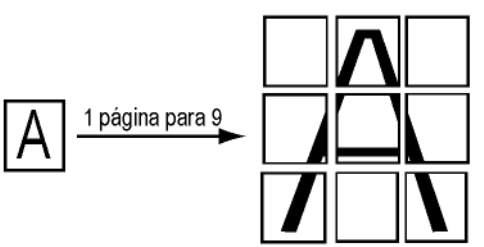

Confirme com a tecla OK.

- 8 Escolha a resolução dependendo da qualidade de impressão desejada AUTO, TEXTO, FOTO ou QUALIDA TEXTO com as teclas ▲ou ▼, e confirme com a tecla OK.
- 9 Ajuste o nível de contraste com as teclas ▲ ou ▾, e confirme com a tecla OK
- 10 Ajuste o nível de contraste com as teclas ▲ ou ▼, e confirme com a tecla OK
- 11 Escolha o tipo de papel NORMAL, ESPESSO com as teclas ▲ ou ◄ então confirme com a tecla OK.

## Modo de cópia Bilhete de identidade

A função de copia Bilhete de Identidade é utilizada para copiar os dois lados dum Bilhete de Identidade ou de carta de condução numa folha A4 (tamanho original do documento < A5) ou numa folha de formato de carta (tamanho do documento original < normal).

A tela de LCD exibe instruções de operação úteis (quando o documento original pode ser posicionado, quando o documento deve ser virado, etc.) e solicita confirmação para continuar com a operação.

te Os ajustes de Zoom e de Origem não estão disponíveis no modo de cópia.

- 1 Pressione a tecla.
- 2 Insira o número de cópias desejado e confirme com a tecla **OK**.
- 3 Escolha a bandeja de papel AUTOMÁTICA ou MANUAL com as teclas ▲ ou ◄, e confirme com a tecla OK.

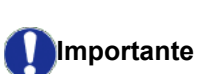

Copiar no modo de Bilhete de Identidade é possível somente no tamanho de papel A4 (tamanho original do documento < A5) ou Carta (tamanho do documento original < Normal). Certifique-se de que a bandeja de papel selecionada utiliza o tamanho de papel correto.

- 4 Escolha a opção de cópia de ID CARD com as teclas ▲ ou ◄ e confirme com a tecla OK.
- 5 Escolha a resolução dependendo da qualidade de impressão desejada AUTO, TEXTO, FOTO ou QUALIDA TEXTO com as teclas ▲ ou ▼, e confirme com a tecla OK Para melhores resultados com documentos de Identidade, selecione a resolução FOTO.
- 6 Ajuste o nível de contraste com as teclas ▲ ou ▾, e confirme com a tecla OK
- 7 Ajuste o nível de contraste com as teclas ▲ ou ▼, e confirme com a tecla OK
- 8 Escolha o tipo de papel NORMAL, ESPESSO com as teclas ▲ ou ▼ então confirme com a tecla OK. A tela de LCD exibe a seguinte mensagem:

#### PUT ID CARD THEN OK

**9** Coloque seu bilhete de identidade ou qualquer outro documento de identificação oficial no vidro do scanner flatbed, conforme mostrado abaixo:

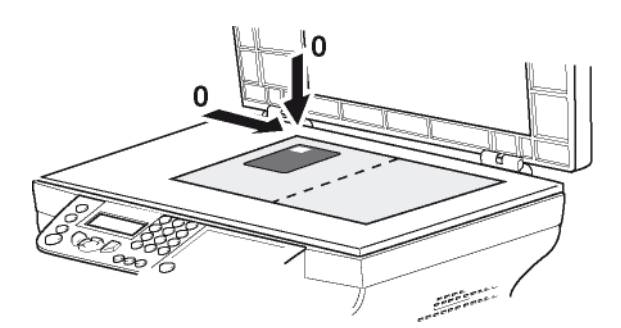

10 Pressione a tecla OK

O documento é escaneado e a tela exibe a seguinte mensagem:

#### TURN UP DOC THEN OK

 ${\bf 11}$  Vire seu documento e confirme com a tecla  ${\bf OK}$  .

A máquina imprime a cópia de seu documento.

## Definições particulares para copiar

As definições efetuadas por este menu tornam-se as **definições pré-definidas** do aparelho depois de confirmadas.

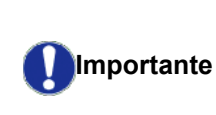

Quando a qualidade da cópia já não lhe parece satisfatória, pode efetuar uma calibragem (Calibrar o scanner, página 26).

#### Definir a resolução

O parâmetro **RESOLUÇÃO** permite-lhe definir a resolução em fotocópia.

#### ▼ 841 - FUNC AVANCADAS/COPIA/RESOLUÇÃO

| Parâmetro                                              | Significado                                                          | Ícone      |
|--------------------------------------------------------|----------------------------------------------------------------------|------------|
| AUTO                                                   | Baixa resolução.                                                     | nenhu<br>m |
| ТЕХТО                                                  | Resolução standard para<br>documentos que contêm texto e<br>imagens. | Ð          |
| FOTO                                                   | Resolução adaptada aos<br>documentos que contêm<br>fotografias.      |            |
| QUALIDA<br>TEXTO                                       | Resolução adaptada aos<br>documentos que contêm texto.               | ≣F         |
| 3 Confirme sua escolha pressionando a tecla. <b>OK</b> |                                                                      |            |

4 Saia deste menu pressionando a tecla

|         | Também pode definir a resolução com |
|---------|-------------------------------------|
| om Nota | a tecla 🔃                           |

#### Definir o zoom

O parâmetro **ZOOM** permite reduzir ou ampliar uma parte de um documento escolhendo a origem e o valor do zoom a aplicar ao documento de 25 a 400 %.

#### ▼ 842 - FUNC AVANCADAS/COPIA/ZOOM

- Insira o nível de zoom com o teclado alfanumérico ou escolha entre os valores predefinidos com as teclas ▲ e ▼.
- 3 Confirme sua escolha pressionando a tecla OK
- 4 Saia deste menu pressionando a tecla 🚺

Copiar

#### Definir a origem de análise

Se o desejar, pode alterar a origem do scanner.

Ao introduzir novos valores de X e Y expressos em (X < 209 e Y < 280), desloca a zona analisada como abaixo indicado.

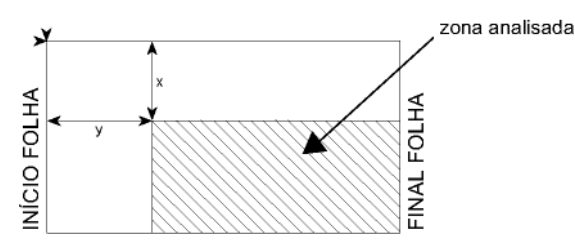

#### ▼ 843 - FUNC AVANCADAS/COPIA/ORIGEM

- 2 Selecione as coordenadas X e Y com as teclas ▲ ou ▼
- Configure as coordenadas desejadas com o teclado numérico ou botões ▲ e ▼.
- 4 Confirme sua escolha pressionando a tecla OK
- 5 Saia deste menu pressionando a tecla 🧔

#### **Definir o contraste**

O parâmetro **CONTRASTE** permite escolher o contraste em fotocópia.

#### ▼ 844 - FUNC AVANCADAS/COPIA/CONTRASTE

- 1 Pressione ▼, digite 844 utilizando o teclado.
- 2 Configure o nível de contraste desejado com as teclas ▲ e ▼.
- 3 Confirme sua escolha pressionando a tecla OK
- 4 Saia deste menu pressionando a tecla 😡

#### Definir a luminosidade

O parâmetro **LUMINOSIDAD** permite clarear ou escurecer o resultado.

▼ 845 - FUNC AVANCADAS/COPIA/ LUMINOSIDAD

- 2 Configure o brilho desejado com os botões 🔺 e 🗸.
- 3 Confirme sua escolha pressionando a tecla OK
- 4 Saia deste menu pressionando a tecla 🧔

#### Definir o tipo de papel

#### ▼ 851 - FUNC AVANCADAS/SCAN. E IMPR./PAPEL

- 2 Selecione o papel NORMAL ou ESPESSO que você utiliza com as teclas ▲ e ▼.
- 3 Confirme sua escolha pressionando a tecla OK.
- 4 Saia deste menu pressionando a tecla 🧕

#### Selecionar a bandeja de papel

A seleção **Automática** pode ter dois significados dependendo do formato do papel definido nas bandejas. A tabela seguinte descreve os diferentes casos.

|                                                  | Bandeja<br>predefinida | Bandeja utilizada para<br>copiar                      |
|--------------------------------------------------|------------------------|-------------------------------------------------------|
| O mesmo<br>formato de<br>papel nas<br>bandejas   | AUTOMÁTICA             | Seleção entre a bandeja principal e a bandeja manual. |
|                                                  | MANUAL                 | É utilizada a bandeja manual.                         |
| Formato de<br>papel<br>diferente nas<br>bandejas | AUTOMÁTICA             | A bandeja principal é utilizada.                      |
|                                                  | MANUAL                 | É utilizada a bandeja manual.                         |

#### ▼ 852 - FUNC AVANCADAS/SCAN. E IMPR./TAB PAPEL

- 2 Selecione a bandeja de papel padrão a ser utilizada, AUTOMÁTICA ou MANUAL, com as teclas ▲ e ▼.
- 3 Confirme pressionando a tecla OK.
- 4 Saia deste menu pressionando a tecla 🧕

#### Configuração das margens da análise Flatbed

Permite deslocar as margens laterais do documento para a esquerda ou para a direita ao fazer uma cópia com o scanner flatbed.

#### ▼ 854 - FUNC AVANCADAS/SCAN E IMPR./ MARG FLATBED

- 2 Configure os deslocamentos das margens esquerda/direita (em etapas de 0,5 mm) com as teclas ▲ e ▼.
- 3 Confirme pressionando a tecla OK.
- 4 Saia deste menu pressionando a tecla 🔕

## Definir as margens de impressão esquerda e direita

Permite deslocar as margens laterais do seu documento para a esquerda ou para a direita aquando da impressão.

#### ▼ 855 - FUNC AVANCADAS/SCAN E IMPR./ MARG IMPRE

- 1 Pressione ▼, digite 855 utilizando o teclado.
- 2 Configure os deslocamentos das margens esquerda/direita (em etapas de 0,5 mm) com as teclas ▲ e ▼.
- 3 Confirme pressionando a tecla OK.
- 4 Saia deste menu pressionando a tecla

## Definir as margens de impressão alta e baixa

Permite deslocar as margens laterais do seu documento para cima ou para baixo durante a impressão.

#### ▼ 856 - FUNC AVANCADAS/SCAN E IMPR./TOP IMPRE.

- 1 Pressione -, digite 856 utilizando o teclado.
- 2 Configure os deslocamentos das margens esquerda/direita (em etapas de 0,5 mm) com as teclas ▲ e ▼.
- 3 Confirme pressionando a tecla OK.
- 4 Saia deste menu pressionando a tecla

#### Definir formato de papel

Este menu permite que você defina o formato de papel padrão da bandeja manual e da bandeja principal. Poderá também definir a largura de digitalização predefinida.

#### ▼ 857 - FUNC AVANCADAS/SCAN E IMPR./ FORMATO DE PAPEL

- Selecione a bandeja de papel que deseja definir para um formato de papel padrão com as teclas ▲ e ▼.
- 3 Confirme pressionando a tecla OK.
- 4 Escolha a resolução com as teclas ▲ ou 6 de acordo com a seguinte tabela:

| Bandeja papel | Formato de papel disponível      |
|---------------|----------------------------------|
| BAN MAN.      | A5, Normal, A4, Legal e Carta    |
| TAB AUTO.     | A5, Statement, A4, Legal e Carta |
| SCANNER       | Carta/Legal e A4                 |

- 5 Confirme pressionando a tecla **OK**.
- 6 Saia deste menu pressionando a tecla 🧔

# Parâmetros/ Definições

Pode definir o seu terminal como desejar em função da sua utilização. Encontrará neste capítulo o descritivo das funções.

Pode imprimir o guia das funções do seu terminal multifunções e as definições disponíveis.

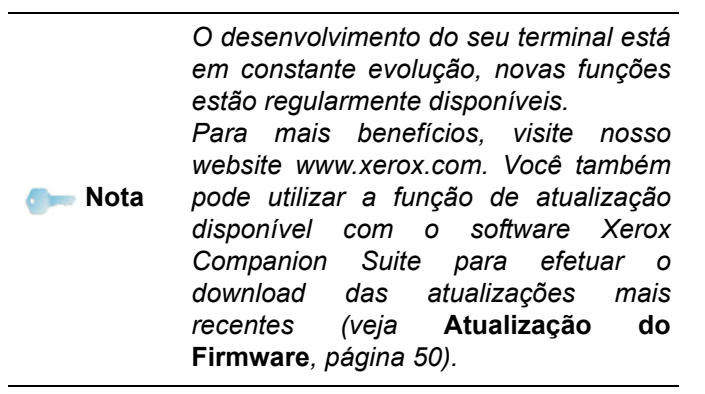

#### Definir a língua de apresentação

Pode selecionar outro idioma para a apresentação dos menus. O terminal está pré-definido em língua inglesa.

Para selecionar o idioma:

#### ▼ 203 - PARAMETROS/GEOGRAFICO/IDIOMA

- 3 Para sair deste menu, pressione 🦉

## Parâmetros técnicos

O terminal já está pré-definido quando o receber. Pode adaptá-lo como desejar configurando os parâmetros técnicos.

Para definir os parâmetros técnicos :

#### - 29 - PARAMETROS/TECNICAS

- 1 Pressione -, digite 29 usando o teclado.
- 2 Selecione o parâmetro desejado e confirme com **OK**.
- 3 Com as teclas ou , modifique as configurações dos parâmetros através da seguinte tabela abaixo e pressione OK.

| Parâmetro               | Significado                                                                                                    |
|-------------------------|----------------------------------------------------------------------------------------------------|
| 80 - Toner save         | Aclara as impressões de forma a economizar a tinta do cartucho toner                                                                       |
| 90 - Porta RAW          | Número de porta de impressão da rede RAW.                                                                                                  |
| 91 - Err.tempo          | Intervalo de tempo                                                                                                    |
| 92 - Tempo esp imp      | Intervalo de tempo dos dados em<br>proveniência do PC após eliminar<br>a tarefa em impressão PC.                                           |
| 93 - Recoloc format     | Alteração do formato da página.<br>Permite imprimir um documento<br>em formato CARTA em páginas A4<br>escolhendo o parâmetro CARTA/<br>A4. |
| 96 – Num. chaves<br>WEP | Menu que permite declarar o<br>número de chaves WEP<br>autorizadas (entre 1 e 4).                                                          |

### Imprimir o guia das funções

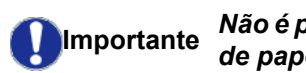

tante Não é possível imprimir em formato de papel A5 (ou Statement).

▼ 51 - IMPRESSAO / GUIA

Pressione -, digite **51** usando o teclado.

A impressão do guia das funções é iniciada.

botão 🕻 🖠

Você também pode acessar o menu **IMPRESSAO** pressionando o

## Imprimir a lista das definições

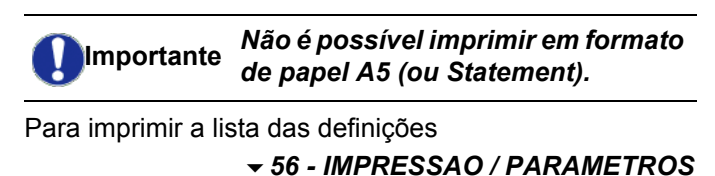

Pressione -, digite **56** usando o teclado.

A impressão da lista das definições é iniciada.

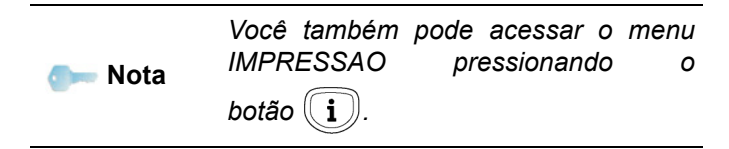

## Bloqueio

Esta função permite impedir o acesso ao aparelho por parte de pessoas não autorizadas. Um código de acesso será solicitado sempre que uma pessoa quiser utilizar o aparelho. Após cada utilização, o aparelho bloqueia-se automaticamente.

Deve introduzir previamente um código de bloqueio.

#### ▼ 811 - FUNC AVANCADAS / BLOQ. / CODIGO BLOQU

- 2 Introduzir o código de bloqueio (4 dígitos) a partir do teclado, confirmar com **OK**.

Se já estiver um código gravado, introduza o antigo código antes de introduzir o novo.

- Introduza o código novamente (4 dígitos) a partir do teclado, confirmar com OK.
- 4 Saia deste menu com a tecla 🭳

#### Bloqueio do teclado

Todas as vezes que utilizar seu equipamento, precisará inserir seu código.

▼ 812 - FUNC AVANCADAS / BLOQ. / BLOQ TECLADO

- Digite o código de bloqueio de quatro dígitos com o teclado.
- 3 Pressione **OK** para confirmar.
- 4 Com os botões ou , escolha LIGADO e confirme com OK.
- 5 Saia deste menu com a tecla

#### Bloqueio do serviço de Mídia

Esta função bloqueia o acesso ao serviço Mídia. O código de acesso será solicitado todas as vezes em que alguém desejar utilizar as funções do pen drive USB:

- análise do conteúdo de um pen drive USB,
- imprimir a partir do pen drive USB, excluir arquivos.

Para acessar o menu de bloqueio do serviço Mídia :

#### ▼ 816 - FUNC AVANCADAS / BLOQ. / BLOQUEIO DE MEDIA

- Digite o código de bloqueio de quatro dígitos com o teclado.
- 3 Pressione OK para confirmar.
- 4 Com os botões ou , escolha LIGADO e confirme com OK.
- 5 Sair deste menu com a tecla

## Levantamento dos contadores

Pode consultar a qualquer momento os contadores de atividades do seu aparelho.

Pode consultar os contadores de atividades seguintes :

- número de páginas digitalizadas ;
- número de páginas impressas.

#### Contador de páginas escaneadas

Para consultar o contador de atividades :

#### ▼ 823 - FUNC AVANCADAS / CONTADRORES / PÁGINAS ESCANEADAS

- 1 Pressione , digite 823 usando o teclado.
- 2 O número de páginas escaneadas é apresentado na tela.
- 3 Saia deste menu com a tecla 🦉

#### Contador de páginas impressas

Para consultar o contador de atividades :

#### ▼ 824 - FUNC AVANCADAS / CONTADRORES / PÁGINAS IMPRESSAS

- 2 O número de páginas impressas é apresentado na tela.
- 3 Saia deste menu com a tecla 🍳

## Apresentar o estado do consumível

Pode consultar a qualquer momento a quantidade existente no toner. Esta avaliação aparece em percentagem.

#### ▼ 86 - FUNC AVANCADAS / CONSUMIVEIS.

- 1 Pressione ▼, digite 86 usando o teclado.
- 2 A percentagem de tinta disponível aparece na tela.
- 3 Saia deste menu com a tecla 🭳

#### Calibrar o scanner

Pode efetuar esta operação quando a qualidade dos documentos fotocopiados se tornar insatisfatória.

#### **▼**80 - FUNC AVANCADAS / CALIBRACAO

- 2 O scanner arranca e uma calibragem é realizada automaticamente.
- **3** No final da calibragem, o terminal volta à tela em standby.

Sobor

# Jogos

## Sudoku

O sudoku é um jogo de enigma japonês. O jogo apresenta-se na forma de uma grade de três quadrados sobre três repartidos em campos de zonas de 3 x 3. Em função do nível de dificuldade, estão inscritos mais ou menos dígitos no início do jogo. O objetivo do jogo é de preencher os quadrados com os números de 1 a 9, de forma a que cada número apareça só uma vez em cada linha, cada coluna, e em cada um dos nove blocos. Existe apenas uma solução.

## Imprimir uma grelha

Existem 400 tabelas de Sudoku disponíveis no total, 100 para cada nível de dificuldade.

Importante Não é possível imprimir em formato de papel A5 (ou Statementl).

▼ 521 - IMPRESSAO / SUDOKU / PRINT GRID

|      | Você t |
|------|--------|
| Nota | IMPR   |
|      | botão  |

ocê também pode acessar o menu IPRESSAO pressionando o otão (i)

- 2 Selecione SUDOKU utilizando o botão 👻 ou 🔺.
- 3 Confirme com OK.
- 4 Selecione PRT GRID utilizando o botão ▼ ou ▲.
- 5 Selecione o nível de dificuldade EASY, MEDIUM, HARD e EVIL usando o botão → ou ▲.
- 6 Confirme com **OK**.
- 7 Escolha a grelha pretendida introduzindo o respectivo número com o teclado numérico (1 a 100).
- 8 Confirme com **OK**.
- 9 Escolha o número de exemplários desejado introduzindo um número de 1 a 9 no teclado numérico.
- 10 Confirme com OK.

A grade é impressa conforme a quantidade pretendida.

Imprimir a solução de uma grelha

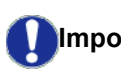

Importante Não é possível imprimir em formato de papel A5 (ou Statement).

▼ 522 - IMPRESSAO / SUDOKU / PRT SOLUTION

| Nota | Você também pode acessar o menu<br>IMPRESSAO pressionando o |  |
|------|-------------------------------------------------------------|--|
| Hota | botão 🚺.                                                    |  |

- 2 Selecione SUDOKU utilizando o botão 👻 ou 🔺.
- 3 Confirme com OK.

6

- 4 Selecione PRT SOLUTION utilizando o botão ou ▲.
- 5 Selecione o nível de dificuldade EASY, MEDIUM, HARD e EVIL usando o botão ou .
- 6 Confirme com OK.
- 7 Escolha a grelha pretendida introduzindo o respectivo número com o teclado numérico (1 a 100).
- 8 Confirme com OK.
- 9 Escolha o número de exemplários desejado introduzindo um número de 1 a 9 no teclado numérico.
- 10 Confirme com OK.

O número de cópias da solução para a grade solicitada é impresso.

# Características da rede

Você pode conectar sua impressora multifuncional a uma rede sem fio.

As definições da rede podem exigir um bom conhecimento da sua configuração informática.

Pode ligar o seu terminal a um PC ou a uma rede através de uma ligação USB ou de uma ligação sem fios (WLAN ou Wireless Local Area Network).

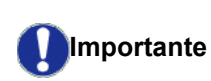

Dispondo de um adaptador WLAN, poderá integrar o seu terminal como impressora de rede numa rede de rádio. Isto funciona apenas com um adaptador de origem que pode obter junto do nosso serviço de encomendas. Para mais informações: www.xerox.com.

## Tipo de rede de rádio

Fala-se de rede de rádio ou rede WLAN (Wireless Local Area Network) quando pelo menos dois computadores, impressoras e outros aparelhos adicionais comunicam entre eles dentro de uma rede via ondas de rádio (ondas de alta freqüência). A transmissão de dados na rede de rádio é baseada nas normas 802.11b e 802.11g. Conforme a estrutura da rede, fala-se de rede de infraestrutura ou rede ad hoc.

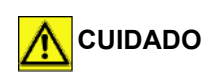

Cuidado, aquando da utilização de uma ligação sem fio, alguns equipamentos médicos sensíveis ou de segurança podem ficar perturbados pelas transmissões de rádio do seu aparelho. Em todos os casos, aconselhamos-lhe a respeitar as recomendações de segurança.

#### Rede de rádio de infra-estrutura

Numa rede de infra-estrutura, vários aparelhos comunicam via um ponto de acesso central (gateway, router). Todos os dados são enviados ao ponto de acesso (gateway, router) e daí redirecionados.

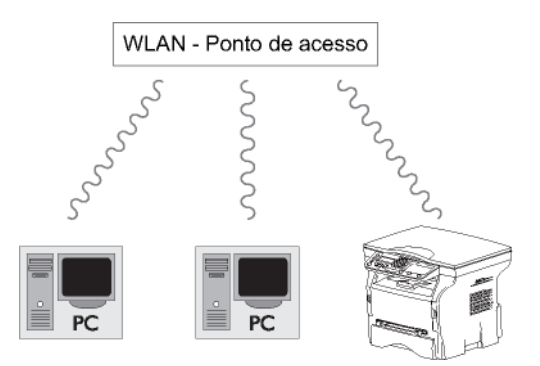

### Rede de rádio ad hoc

Numa rede ad hoc, os aparelhos comunicam diretamente entre eles sem passar por um ponto de acesso. A velocidade de transmissão no conjunto da rede de rádio ad hoc depende da pior ligação da rede. A velocidade de transmissão depende também da distância espacial e dos obstaculos tais como paredes e tetos, entre emissor e recetor.

Observe que no modo ad hoc, o método de criptografia WPA/WPA2 não está disponível.

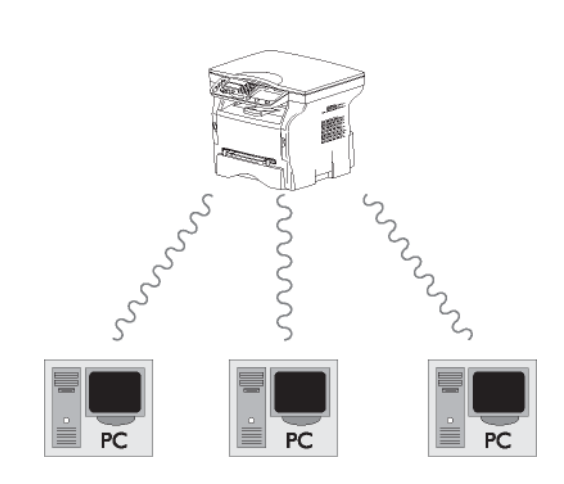

## Rede de rádio (WLAN)

São necessárias três etapas para incorporar seu equipamento em uma rede de rádio (WLAN):

- 1 Configurar a rede para o seu PC.
- 2 Definir o terminal para que possa funcionar em rede.
- 3 Após configurar os parâmetros para seu dispositivo, instale o software Xerox Companion Suite em seu PC com os drivers necessários de impressão.

Assim que o equipamento estiver incorporado à rede WLAN, você poderá, a partir de seu PC:

- imprimir documentos na impressora multifuncional a partir de seus aplicativos normais,
- escanear os documentos coloridos, em escala de cinza ou preto e branco em seu PC.

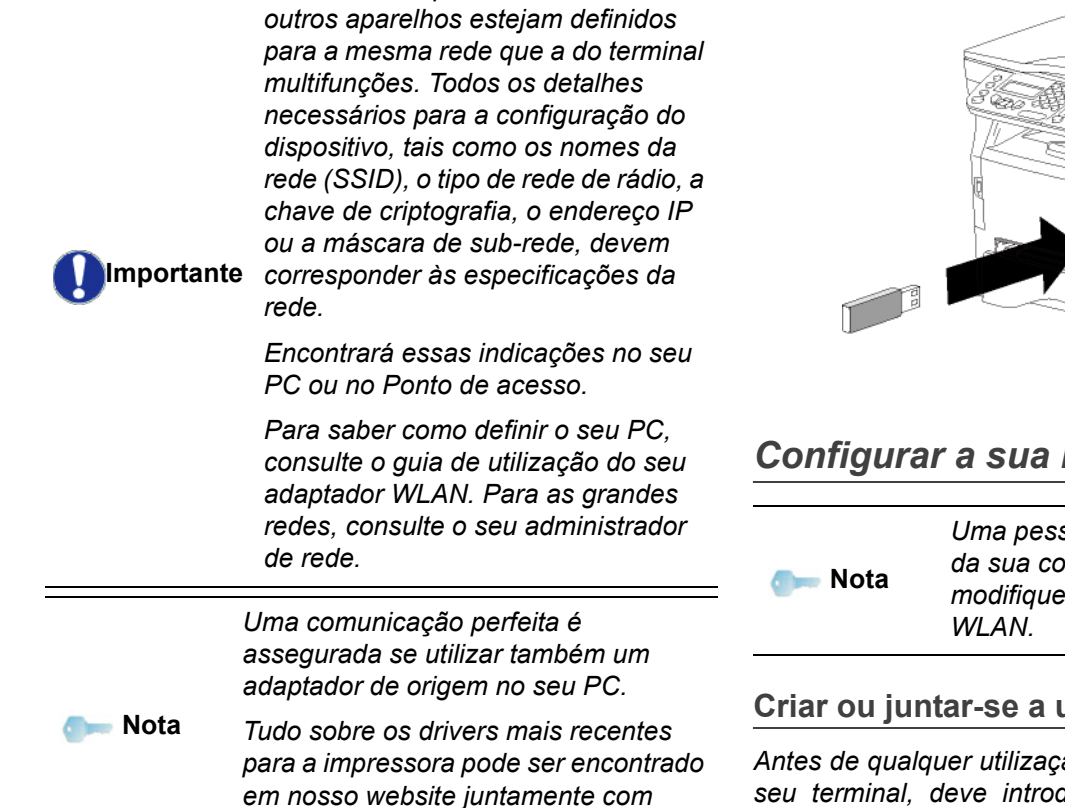

É necessário que o PC e todos os

mais informações: www.xerox.com.

## Ligar o adaptador WLAN

O seu terminal pertence a uma nova geração de terminais que pode ser integrado a uma rede WLAN a partir de um dispositivo USB WLAN.

> O adaptador da rede de rádio do seu terminal transmite dados com o protocolo rádio IEEE 802.11g.

Também pode ser integrado na rede IEEE 802.11b existente. Para a ligação ao seu terminal, utilize exclusivamente o adaptador de origem. Os outros adaptadores de emissão e de recepção podem danificar o aparelho.

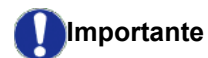

Independente de você utilizar seu equipamento em uma rede ad hoc ou infra-estrutura, você deve configurar alguns parâmetros de segurança e de rede (por exemplo, o Service-Set-ID SSID e a chave de criptografia). As definições devem corresponder às indicações da rede.

1 Ligar o dispositivo USB WLAN na porta USB do seu terminal.

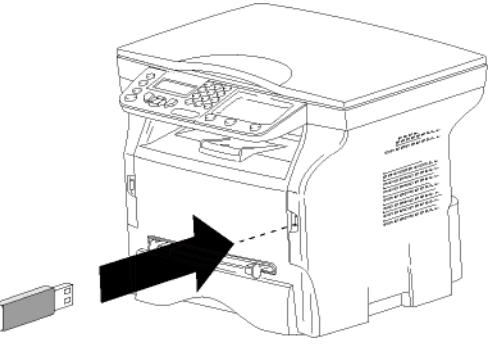

## Configurar a sua rede

Uma pessoa com bons conhecimentos da sua configuração informática, modifique as definições da sua rede

#### Criar ou juntar-se a uma rede

Antes de qualquer utilização de um adaptador WLAN no seu terminal, deve introduzir os parâmetros que vão permitir o reconhecimento do seu terminal numa rede WLAN.

#### Em sua máquina, você encontrará instruções simples que direcionam você passo a passo através da configuração de sua rede. Apenas as obedeça!

- ✓ 281 PARAMETROS / WLAN / CONFIG. ASS.
- usando as teclas - ou - e confirme com OK.
- 2 Selecione WLAN usando as teclas ou e confirme com OK.
- 3 Selecione CONFIG. ASS. usando as teclas ou e confirme com OK.
  - O equipamento procura por redes existentes.
- 4 Selecione sua rede existente ou selecione NOVA REDE para criá-la usando as teclas - ou - e confirme com OK.

Mota

Se escolher uma rede existente, as etapas 5 e 6 (e possivelmente a 7) são realizadas automaticamente.

- **SSID** aparece na tela, introduzir o nome da rede 5 com o teclado numérico, pressionando sucessivamente nas teclas até obter o nome pretendido (32 caracteres no máximo) e confirmar com OK.
- 6 MODO AD-HOC ou MODO INFRA aparecem na tela. Refere-se ao início do capítulo para escolher. Selecionar um dos modos e confirmar com OK.
  - \_ Se escolher MODO AD-HOC, surge o submenu CANAL. Introduzir um número entre 1 e 13 e confirmar com **OK**.

## Phaser 3100MFP/S

7 Selecione seu método de criptografia, NAO, WEP ou WPA e confirme comOK:

Observe que no modo ad hoc, o método de criptografia WPA/WPA2 não está disponível. - Se escolher **WEP**, digite a chave WEP que está utilizando em sua rede.

🕽 Nota

O número da chave WEP pode ser configurado no menu: → 29 -PARAMETROS / TECNICAS / NUM CHAVE WEP.

- Se escolher **WPA**, digite a chave WPA ou WPA2 que está utilizando em sua rede.
- 8 CONF DE IP MANUAL ou CONF DE IP AUTOMÁTICA aparece na tela. Caso escolha a configuração manual, refere-se ao parágrafo seguinte para introduzir os parâmetros ENDERECO IP, MSC SUB RED e GATEWAY.
- 9 Ao fim deste procedimento, você retornará ao menu principal de CONFIG. ASS.
- 10 Para sair deste menu pressione a tecla

Quando a rede estiver configurada, o indicador luminoso do Pen USB WLAN deverá estar acesso.

## Consultar ou modificar os seus parâmetros de rede

cada um dos parâmetros da rede pode ser modificada em função da evolução da sua rede.

- ✓ 2822 PARAMETROS / WLAN / PARAMETROS / ENDEREÇO IP
- 1 Pressione ▼, selecione o menu **PARAMETROS** usando as teclas ▼ou ▲ e confirme com **OK**.
- 2 Selecione WLAN usando as teclas ▼ ou ▲ e confirme com OK .
- 3 Selecione PARAMETROS usando as teclas ou
   ▲ e confirme com OK.
- 5 O número de seu endereço IP aparecerá no formato 000.000.000. Insira o novo endereço IP para seu equipamento no formato exibido e confirme com OK.
- 6 Para sair deste menu pressione a tecla

#### ✓ 2823 - PARAMETROS / WLAN / PARAMETROS / MASCA SUB-REDE

- 2 Selecione WLAN usando as teclas ▼ ou ▲ e confirme com OK .
- 3 Selectione PARAMETROS usando as teclas ou
   ▲ e confirme com OK.

- 4 Selecione a MASCA SUB-REDE usando as teclas
   ✓ ou ▲ e confirme com OK.
- 5 O número da sua máscara de sub-rede aparece no formato 000.000.000.000. Insira a nova submáscara de seu equipamento no formato exibido e confirme com OK.

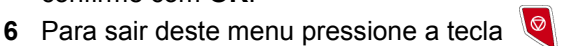

- ✓ 2824 PARAMETROS / WLAN / PARÂMETROS / GATEWAY
- 2 Selecione WLAN usando as teclas ou e confirme com OK.
- 3 Selectione PARAMETROS usando as teclas ou
   ▲ e confirme com OK.
- 4 Selecione GATEWAY usando as teclas ✓ ou ▲ e confirme com OK.
- 5 O número de seu gateway aparecerá no formato 000.000.000.000. Insira o novo gateway para seu equipamento no formato exibido e confirme com OK.
- 6 Para sair deste menu pressione a tecla 🤘

#### ✓ 2825 - PARAMETROS / WLAN / PARÂMETROS / SSID

- 2 Selecione WLAN usando as teclas ✓ ou ▲ e confirme com OK.
- 3 Selectione PARAMETROS usando as teclas ou
   ▲ e confirme com OK.
- 4 Selecione SSID usando as teclas → ou → e confirme com OK.
- 5 O nome de sua rede aparecerá na tela. Digite o nome de sua rede e confirme com **OK**.
- 6 Para sair deste menu pressione a tecla 🍳 .

#### ✓ 2826 - CONFIGURAÇÃO / WLAN / PARÂMETROS / MODO

- 2 Selecione WLAN usando as teclas ✓ ou ▲ e confirme com OK.
- 4 Selecione MODE usando as teclas vdot ou vdot e confirme com OK.
- 5 O símbolo >> indica que a rede está no modo ativo.
- 6 Selecione um dos modos e confirme com OK
  - Se escolher o MODO AD-HOC, o sub-menu
     CANAL aparecerá, insira um número entre 1 e 13 e confirme com OK.

7 Para sair deste menu pressione a tecla

Importante

Nota

Numa rede AD-HOC, os aparelhos comunicam diretamente entre eles sem passar por um ponto de acesso. A velocidade de transmissão no conjunto da rede de rádio AD-HOC depende da pior ligação na rede. A velocidade de transmissão depende também da distância espacial, dos obstáculos, tais como paredes e tetos, entre o emissor e o recetor.

#### ✓ 2827 - PARAMETROS / WLAN / PARAMETROS / SEGURANÇA

Este parâmetro permite que sua rede fique segura configurando o método de criptografia a ser utilizado em sua rede WLAN.

- 2 Selecione WLAN usando as teclas ▼ ou ▲ e confirme com OK.
- 3 Selecione **PARAMETROS** usando as teclas ou ou
- 4 Selecione SEGURANÇA usando as teclas ou
   ▲ e confirme com OK.
- 5 Escolha WEP, WPA ou DESLIGADO e confirme com OK.
  - Caso escolha WEP, insira uma senha:
    - Numa configuração de segurança de 64 bit, a senha deve conter exatamente 5 carateres.

- Numa configuração de segurança de 128 bit, a senha deve conter exatamente 13 carateres

Também pode introduzir a palavrapasse em hexadecimal. No caso de : - Para uma configuração de segurança de 64 bytes, a palavra-passe deve comportar exatamente 10 caracteres hexadecimais. - Para uma configuração de segurança

- Para uma configuração de segurança
 de 128 bit, a senha deve conter
 exatamente 26 carateres

hexadecimais.

 Caso escolha o WPA, insira uma senha WPA ou WPA2 (min. 8 caracteres até o máximo de 63).

A senha pode conter caracteres alfanuméricos - números e letras - e qualquer outro símbolo disponível no teclado. O único carater inválido é o "€" (símbolo da moeda euro).

6 Para sair deste menu pressione a tecla 🧕

#### ✓ 2828 - PARAMETROS / WLAN / PARAMETROS / HOSTNAME

O nome da máquina permite a identificação do seu terminal na rede por um PC (por exemplo com o nome "IMP-REDE-1)

- 2 Selecione WLAN usando as teclas → ou ▲ e confirme com OK.

- Selecione o nome pretendido (15 carateres no máximo) e confirme com OK.
- 6 Para sair deste menu pressione a tecla 🧕

Assim que sua conexão estiver configurada, você deverá instalar o driver da impressora da rede em seu PC para que possa imprimir seus documentos.

Consulte o parágrafo **Instalação do software**, página 36.

#### Exemplo de configuração de uma rede AD-HOC

Exemplo de configuração de uma rede Ad-hoc sem segurança com os parâmetros seguintes :

- nome da rede: "casa"
- tipo rádio: "ad-hoc"
- canal: "1"
- endereço IP do PC: "169.254.0.1"
- máscara de sub-rede do PC: "255.255.0.0"
- gateway do PC: "0.0.0.0"
- endereço IP do terminal multifunções: "169.254.0.2"
- máscara de sub-rede do terminal multifunções: "255.255.0.0"
- Gateway do terminal multifunções: "0.0.0.0"

## Configuração do terminal multifunções

- 1 Inserir o Pen Drive USB WLAN no conetor USB do terminal.
- 3 Selecione WLAN usando as teclas ▼ ou ▲ e confirme com OK.
- 4 Selectione CONFIG. ASS. usando as teclas ou
  ▲ e confirme com OK.
- 6 **SSID** aparece na tela, digite "**casa**" usando o teclado numérico e confirme com **OK**.
- 7 Selecione o MODO AD-HOC e confirme com OK.
- 8 Digite "1" no campo CANAL e confirme com OK.

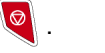

- 9 Selecione NENHUM e confirme com OK.
- 10 Selecione CONF DO IP MANUAL e confirme com OK.
- 11 Digite "169.154.0.2" no campo ENDEREÇO IP e confirme com OK.
- 12 Digite "255.255.0.0" no campo MÁSCARA DA SUB-REDE e confirme com OK .
- 13 Digite "0.0.0.0" no campo GATEWAY e confirme com OK.
- 14 Ao final deste processo, você retornará para o menu principal do ASS. CONFIG.
- 15 Para sair deste menu pressione a tecla 🍳

Configurada a rede, o indicador luminoso do dispositivo USB WLAN deve estar ligado.

Deve agora configurar o PC.

#### Configuração do PC

Para esta parte , consultar a documentação do construtor do dispositivo USB WLAN para o ajudar a procurar e aderir à rede "casa".

- 1 Se necessário, instale o software do pen drive USB no PC.
- 2 Inserir o dispositivo USB WLAN na porta USB do PC.
- **3** A partir do software do dispositivo USB WLAN, efetue uma deteção de rede.
- 4 Conecte à rede "casa" assim que for detectada.
- 5 Agora configure a conexão de rede WLAN de seu PC.

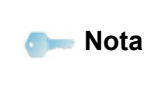

Para o ajudar nesta etapa, refere-se à secção dedicada à parametragem de uma ligação da documentação do construtor.

Para fazê-lo, você deve configurar o elemento **Protocolo de Rede (TCP/IP)** para a conexão WLAN que foi criada. Se esta componente estiver configurada para obter um endereço IP automaticamente, deverá passar para o modo manual para configurar o endereço TCP/IP ("169.254.0.1" no nosso exemplo), a mâscara de sub-rede ("255.255.0.0" no nosso exemplo) e a gateway predefinida ("0.0.0.0" no nosso exemplo).

6 Pressione OK.

# Pen Drive USB

Pode ligar um Pen Drive USB na parte frontal do seu terminal. Os ficheiros quardados em formato TXT, TIFF e JPEG serão analisados e poderá realizar as operações seguintes :

- imprimir os arquivos armazenados em seu pen drive USB<sup>1</sup>.
- apagar os ficheiros contidos no seu Pen Drive USB ;
- iniciar uma análise do conteúdo do Pen Drive USB inserida :
- digitalizar um documento para o seu Pen Drive USB.

## Utilização do Pen Drive USB

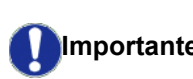

Introduzir sempre o Pen Drive USB respeitando o sentido de inserção. Importante Nunca desligar o seu Pen Drive USB numa operação de leitura ou de gravação.

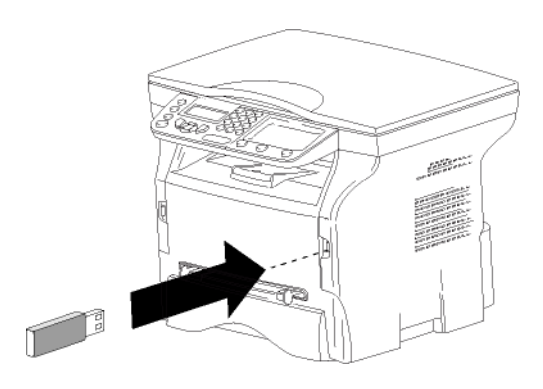

#### Imprimir os seus documentos

Não é possível imprimir em formato Importante de papel A5 (ou Statement).

Pode imprimir os ficheiros guardados ou uma lista dos ficheiros presentes no Pen Drive USB.

Imprimir a lista de arquivos localizados no pen drive

Para imprimir a lista de arguivos localizados no pen drive:

#### ✓ 01 - MEDIA / IMPRIMIR DOC. / LISTA

- 1 Insira o pen drive USB na parte frontal do equipamento respeitando o modo de inserção. ANALISE MEDIA surge na tela.
- 2 Selecionar IMPRIMIR DOC. com os botões ou ▲ e confirme com OK.
- 3 Selecione LISTA com os botões ou ▲ e confirme com OK.
- 1. É possível que certos ficheiros Tiff gravados na sua chave USB não possam ser impressos devido a uma limitação de formatos de dados

- 4 A lista dos ficheiros é impressa numa tabela com as informações seguintes :
  - os arguivos analisados são anexados em 1 adicional por 1 pedido,
  - os nomes dos ficheiros com a respectiva extensão :
  - a data da última modificação guardada nos ficheiros:
  - o peso dos ficheiros em Koctets.

#### Imprimir os arquivos localizados no pen drive

Para imprimir os arguivos localizados no pen drive

#### ✓ 01 - MEDIA / IMPRIMIR DOC. / ARQUIVO

- 1 Insira o pen drive USB na parte frontal do equipamento respeitando o modo de inserção. ANALISE MEDIA surge na tela.
- 2 Selecionar IMPRIMIR DOC. com os botões ou ▲ e confirme com OK .
- 3 Selecione ARQUIVO com os botões v ou ▲ e confirme com **OK**.
- 4 Dispõe de três possibilidades para imprimir os seus ficheiros :
  - TUDO, para imprimir todos os ficheiros presentes no Pen Drive USB. Selecione **TODOS** com os botões - ou - e confirme com **OK**. A impressão é iniciada automaticamente.
  - SÉRIE, para imprimir vários ficheiros presentes no Pen Drive USB.

Selecione SÉRIE com os botões - ou - e confirme com OK.

PRIM.FICHEIRO e o primeiro ficheiros ordenado aparece na tela. Selecione com os botões 🗸 ou 🔺 o primeiro arquivo da série a ser impresso e confirme com OK. Uma estrela (\*) aparece no lado esquerdo do arquivo. ÚLTIM.FICHEIRO aparece na tela. Selecionar com a tecla - ou - o último arquivo da série a ser impresso e confirme com OK.

### Premir a tecla

NÚMERO DE CÓPIAS aparece na tela, insira o número desejado de cópias com o teclado numérico e confirme com OK.

Selecione o formato de impressão (para arquivos JPEG): A4 ou CARTA (dependendo do modelo), ou FOTO e confirme com OK. Selecionar o formato de impressão : ESPESSO ou NORMAL e confirme com OK. A impressão é iniciada.

SELEÇÃO, para imprimir vários ficheiros presentes no Pen Drive USB. Selecione com os botões - ou - o arquivo a ser impresso e confirme com OK. Uma estrela (\*) aparece no lado esquerdo do arquivo. Repetir a operação para os outros ficheiros a imprimir.

Premir a tecla

NÚMERO DE CÓPIAS aparece na tela, insira o número desejado de cópias com o teclado numérico e confirme com OK. Selecione o formato de impressão (para arquivos JPEG): A4 ou CARTA (dependendo do modelo), ou FOTO e confirme com OK. Selecionar o formato de impressão : ESPESSO ou NORMAL e confirme com OK. A impressão é iniciada.

**5** Sair deste menu com a tecla

#### Apagar os ficheiros presentes no Pen Drive

Pode apagar ficheiros presentes no seu Pen Drive USB.

#### ▼ 06 - MEDIA / APAGAR

- 1 Insira o pen drive USB na parte frontal do equipamento respeitando o modo de inserção. ANALISE MEDIA surge na tela.
- 2 Selecione APAGAR com os botões ▼ ou ▲ e confirme com OK.
- 3 Dispõe de três possibilidades para apagar os seus ficheiros:
  - TUDO para apagar todos os ficheiros presentes no Pen Drive USB. Selecione TODOS com os botões - ou - e confirme com OK. Volta ao menu anterior.
  - SÉRIE, para excluir os arguivos localizados no Pen Drive USB.

Selecione SÉRIE com os botões - ou - e confirme com OK.

**PRIM.FICHEIRO** e o primeiro ficheiros ordenado aparece na tela. Selecione com os botões - ou - o primeiro arquivo da série a ser excluído e confirme com OK. Uma estrela (\*) aparece no lado esquerdo do arquivo.

ÚLTIMO ARQUIVO aparece na tela, selecione com os botões - ou - o último arquivo da série a ser excluído e confirme com OK. Uma estrela (\*) aparece no lado esquerdo do arquivo.

Premir a tecla 👂

Volta ao menu anterior.

SELEÇÃO, para eliminar vários ficheiros presentes no Pen Drive USB. Selecione com os botões - ou - o arquivo a ser excluído e confirme com OK . Uma estrela

(\*) aparece no lado esquerdo do arquivo. Repetir a operação para os outros ficheiros a eliminar.

Premir a tecla

Volta ao menu anterior.

4 Saia deste menu com a tecla. 🦉

## Analisar o conteúdo do seu Pen Drive USB

Após um período sem atividade, o seu terminal volta ao menu principal. Pode visualizar novamente o conteúdo do seu Pen Drive USB. Para tal, proceder da seguinte forma.

#### 👻 07 - MEDIA / ANÁLISE DE MÍDIA

- 1 Pressione -, digite 07 usando o teclado.
- 2 A análise do Pen é iniciada.
- 3 Pode imprimir ou apagar os ficheiros reconhecidos presentes no seu Pen Drive USB. Refere-se aos capítulos anteriores.

## Guardar um documento no seu Pen Drive USB

Esta função permite que você digitalize e salve o documento diretamente na pasta Phaser3100MFP\_S\SCAN em um pen drive USB. A pasta Phaser3100MFP\_S\SCAN é criada pelo aplicativo.

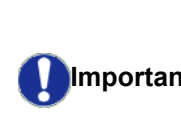

Antes de digitalizar um documento, certifique-se de que há espaço disco suficiente no Pen Drive USB. Caso Importante não, você pode excluir os arquivos manualmente, veja parágrafo Apagar os ficheiros presentes no Pen Drive, página 34.

- 1 Colocar o documento para copiar, face para copiar contra o vidro.
- 2 Insira o pen drive USB na parte frontal do equipamento respeitando o modo de inserção. A análise do Pen é iniciada. Quando a análise estiver concluída, o menu MEDIA é exibido.
- Selecione SCAN TO com os botões ou e 3 confirme com o botão OK.

Também pode aceder a esta função de duas outras maneiras:

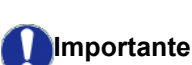

- pressionando o botão 🏼 🏥 e selecionando SCAN-TO-MEDIA.
- pressionando o botão 🗸 na tela de proteção e digitando 03 no teclado numérico.
- Escolha entre SCAN P&B ou SCAN COLORIDO 4 com os botões ou e confirme com OK.
- **5** Com o teclado alfanumérico, atribua um nome para o arguivo escaneado (até 20 caracteres) e confirme com OK.
- 6 Escolha o formato do arquivo escaneado entre **IMAGEM** e **PDF** e confirme para iniciar o escaneamento e a gravação do arquivo. IMAGEM permite que você obtenha o mesmo tipo de arquivo de foto. PDF é um formato para a criação de documentos digitais.

Com o formato **IMAGEM**, se você selecionou:

- BRANCO&PRETO, a imagem será salva no formato TIFF.
- **COLORIDA**, a imagem será salva no formato JPEG.

Você pode escolher a resolução com que a imagem será digitalizada para o pen drive USB, a resolução padrão é AUTO.

Pressione o botão (:) diversas vezes e selecione a resolução desejada:

• Escaneando em BRANCO&PRETO:

Importante

- 🗐 ícone: resolução do texto.
- 🔝 ícone: resolução da foto.
- sem ícone: resolução automática.
- Escaneando COLORIDO:
  - 🗐 ícone: resolução do texto.
  - sem ícone: resolução automática.

O botão de início imediatamente inicia o escaneamento e envia um arquivo para o suporte com os parâmetros definidos no formato da análise.

# Funções PC

## Introdução

O software Companion Suite permite a conexão de um computador pessoal com um terminal multifunções.

A partir do PC, pode:

- gerir um terminal multifunções e configurá-lo conforme as suas necessidades ;
- imprimir os seus documentos no terminal multifunções a partir das suas aplicações habituais;
- digitalizar documentos coloridos, em escala de cinza ou preto e branco, e editá-los com o seu PC,

## Configurações requeridas

O seu computador individual deve apresentar, no mínimo, as características seguintes:

Sistemas operacionais suportados:

- Windows 2000 com o Serviço Pack 3 no mínimo ;
- Windows XP (Home e Pro).
- Windows 2003 server apenas para o driver de impressão,
- Windows Vista.

#### Um processador de:

- 800 MHz para o Windows 2000,
- 1 GHz para Windows XP (Home e Pro).
- 1 GHz para o Windows 2000,

Um leitor de CD-ROM.

Uma porta USB livre.

600 Mbytes de espaço livre em disco para a memória RAM de Instalação:

- 128 Mbytes no mínimo para o Windows 2000,
- 192 Mo no mínimo para Windows XP (Home e Pro).
- 1 GByte para o Windows 2000,

## Instalação do software

Esta seção descreve os seguintes processos de instalação:

- instalação completa do software Xerox Companion Suite,
- Instalação apenas dos drivers.

#### Instalando o pacote de software completo

Ligue seu PC. Abra uma seção de conta com direitos de administrador.

- 1 Abrir o leitor de CD-ROM, colocar o CD-ROM de instalação e fechar o leitor.
- 2 O processo de instalação é iniciado automaticamente. Caso não inicie, clique duas vezes em setup.exe na raiz do CD-ROM.
- 3 Uma tela chamada XEROX COMPANION SUITE aparece. Essa janela permite-lhe instalar os softwares, aceder aos guias de utilização dos produtos ou explorar o conteúdo do CD-ROM.
- 4 Posicione seu cursor em **INSTALAR PRODUTOS** e confirme clicando com o botão esquerdo do mouse.

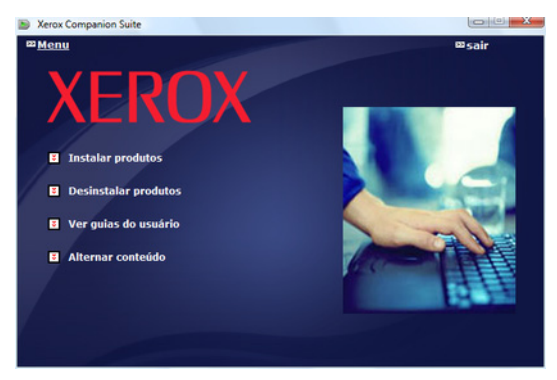

5 A janela de instalação dos Produtos aparece. Posicione seu cursor em Todos os produtos e confirme com o clique do botão esquerdo do mouse.

A instalação completa copia o software necessário para o bom funcionamento do kit Xerox Companion Suite para seu disco rígido, o pacote completo é:

 Xerox Companion Suite (software de gerenciamento de máquina, drivers de impressora, scanner,...),
 Adobe Acrobat Reader ;
 PaperPort.
 É possível já tenha uma versão de um dos softwares presentes no CD-ROM de instalação.

 Neste caso utilize a instalação

**PERSONALIZADA**, selecione o software que deseja instalar em seu disco rígido e confirme sua opção.

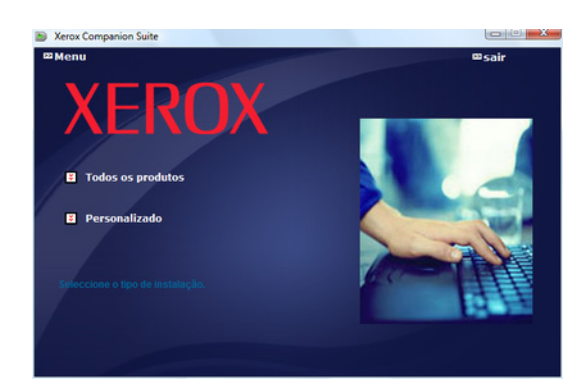

#### A instalação é iniciada.

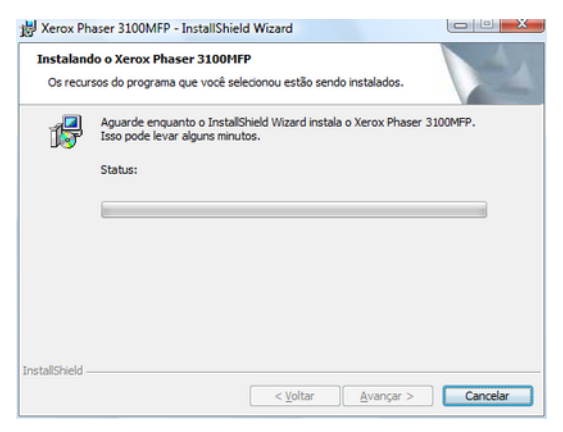

A tela seguinte aparece para indicar o progresso da instalação.

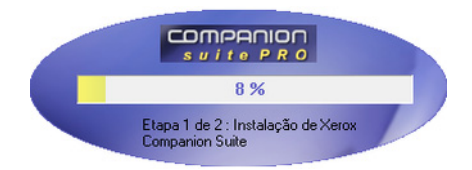

6 Clique em OK para concluir a instalação.

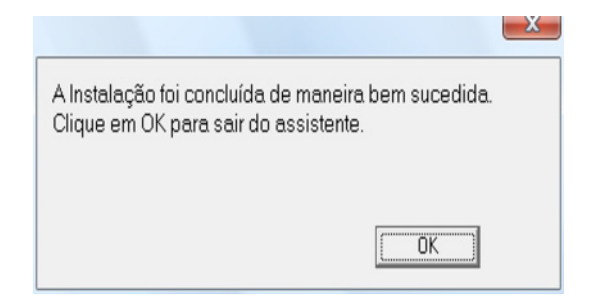

Seu kit Xerox Companion Suite foi instalado com sucesso em seu PC.

Agora você pode conectar seu terminal multifunções, refere-se ao parágrafo **Ligações**, página 39.

Você pode iniciar o software de gerenciamento do terminal multifuncional no menu INICIAR > TODOS OS Programas > XEROX COMPANION SUITE > PHASER 3100 MFP > COMPANION DIRECTOR ou clicando no ícone do XEROX COMPANION DIRECTOR em sua área de trabalho.

#### Instalando apenas drivers

## Esta seção descreve os seguintes processos de instalação:

- Instalação dos drivers utilizando o software Xerox Companion Suite,
- instalação manual dos drivers.

## Instalação dos drivers utilizando o software Xerox Companion Suite

Ligue seu PC. Abra uma seção de conta com direitos de administrador.

- 1 Abrir o leitor de CD-ROM, colocar o CD-ROM de instalação e fechar o leitor.
- 2 O processo de instalação é iniciado automaticamente. Caso não inicie, clique duas vezes em setup.exe na raiz do CD-ROM.
- 3 Uma tela chamada XEROX COMPANION SUITE aparece. Essa janela permite-lhe instalar os softwares, aceder aos guias de utilização dos produtos ou explorar o conteúdo do CD-ROM.
- 4 Posicione seu cursor em INSTALAR PRODUTOS e confirme clicando com o botão esquerdo do mouse.

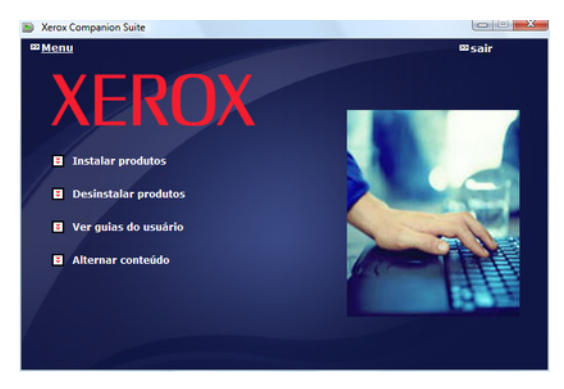

5 A janela de instalação dos Produtos aparece. Posicione seu cursor em PERSONALIZADO e confirme com o clique do botão esquerdo do mouse.

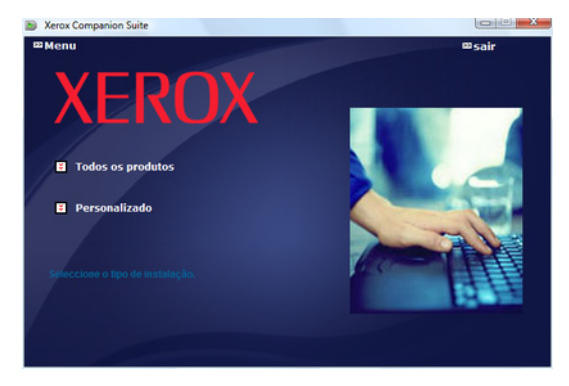

6 Posicione seu cursor em INSTALAR PRODUTOS e confirme clicando com o botão esquerdo do mouse.

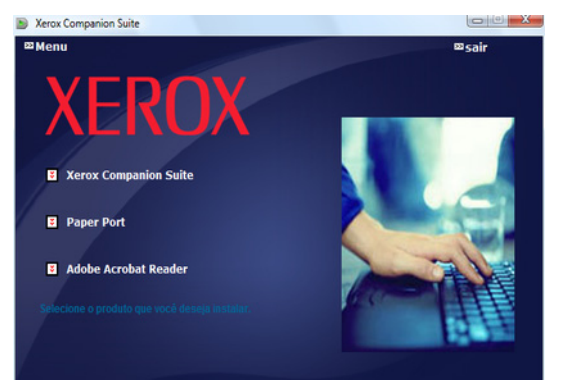

7 Surge a tela de bem vindo. Clique no botão Avançar para executar a instalação do kit Xerox Companion Suite em seu PC.

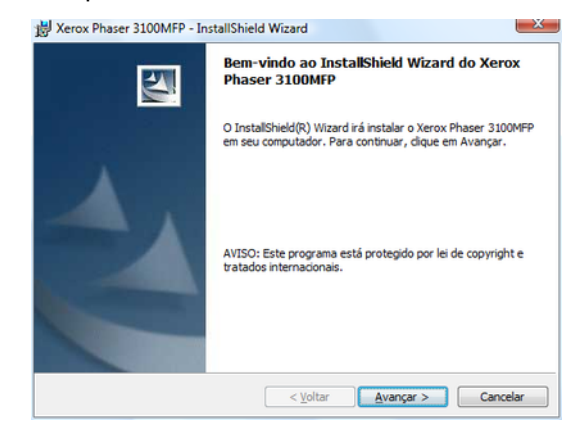

8 Selecione INSTALAR DRIVERS na lista e clique no botão Avançar.

| Xerox Phaser 3100MFP - InstallShield Wizard                                                   | ×                  |
|-----------------------------------------------------------------------------------------------|--------------------|
| Selecionar Recursos<br>Selecione os recursos a serem instalados                               | 44                 |
| Selecione os recursos que deseja instalar e<br>desmarque os recursos que não deseja instalar. |                    |
| ✓ Instalar Drivers<br>➤ Instalar Aplicativos                                                  |                    |
| Descrição<br>Isso instalará a impressora e o scanner permitindo que você im                   | prima e escaneie.  |
| istallShield                                                                                  | Avançar > Cancelar |

9 Selecione a pasta de destino para a instalação e clique no botão **Avançar**.

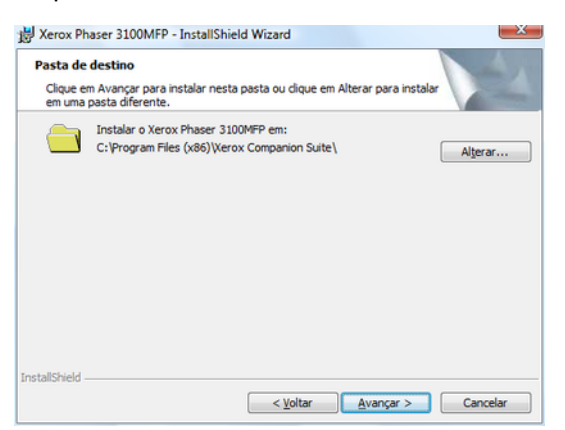

**10** A instalação final está pronta para ser iniciada. Clicar em **INSTALAR**.

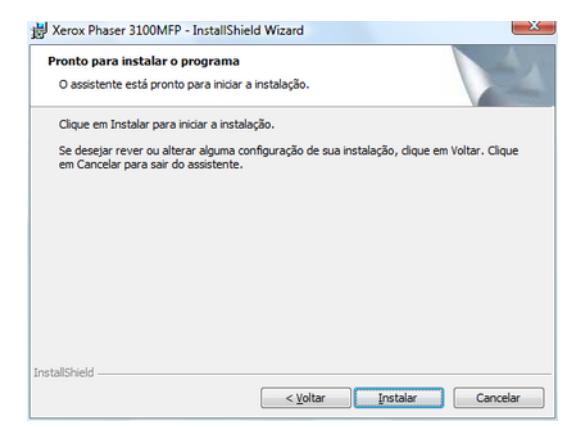

11 Uma janela indica o estado de adiantamento da instalação.

| 🛃 Xerox Ph            | aser 3100MFP Drivers - InstallShield Wizard                                                                        |
|-----------------------|----------------------------------------------------------------------------------------------------|
| Instaland<br>Os recur | do o Xerox Phaser 3100MFP Drivers<br>sos do programa que você selecionou estão sendo instalados.                   |
| 1 <del>6</del>        | Aguarde enquanto o InstallShield Wizard Instala o Xerox Phaser 3100MFP<br>Drivers. Isso pode levar alguns minutos. |
|                       | Status:                                                                                                    |
|                       |                                                                                                    |
|                       |                                                                                                    |
| InstallShield -       |                                                                                                    |
|                       | < Voltar Avançar > Cancelar                                                                                        |

12 Clique em OK para concluir a instalação.

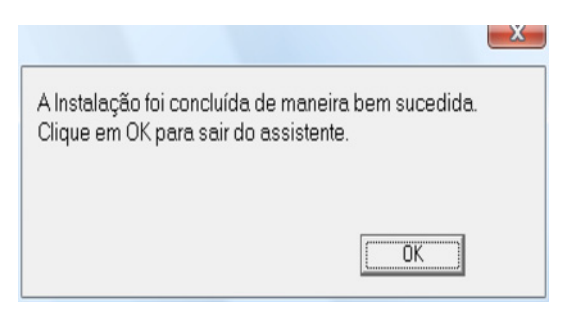

O software Xerox Companion Suite está instalado em seu PC.

Agora você pode conectar seu terminal multifunções, refere-se ao parágrafo **Ligações**, página 39.

#### Instalando os drivers manualmente

Você pode instalar os drivers da impressora e do scanner manualmente sem executar o software de setup.

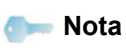

Este modo de instalação é possível apenas no Windows 2000, XP e Vista.

1 Encontrar os conectores do cabo USB e fazer a ligação da seguinte forma :

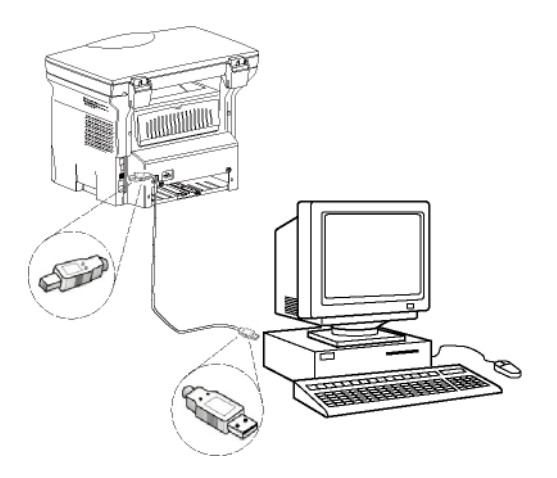

- 2 Ligar o terminal multifunções. O PC detecta o dispositivo.
- 3 Clique em LOCALIZAR E INSTALAR O SOFTWARE DO DRIVER (RECOMENDADO).

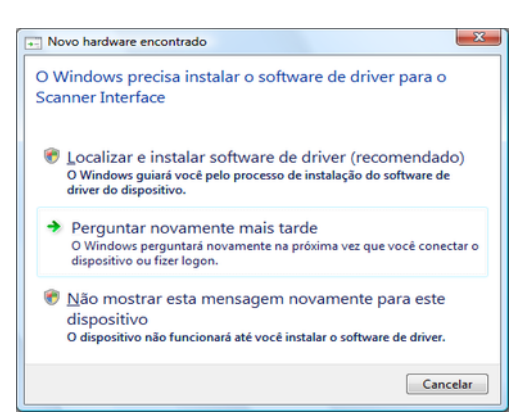

#### A seguinte tela aparece:

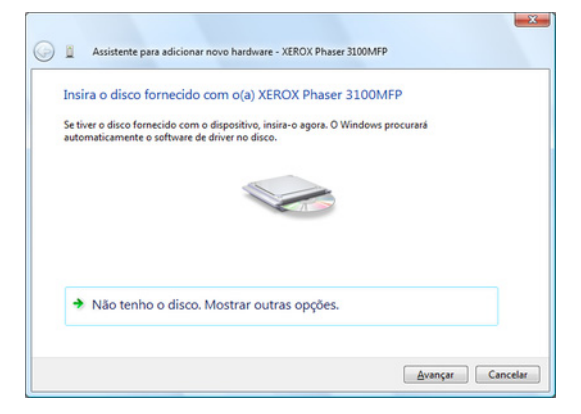

4 Abrir o leitor de CD-ROM, colocar o CD-ROM de instalação e fechar o leitor. Os drivers são detectados automaticamente. 5 Selecione XEROX PHASER 3100MFP na lista e clique em **Avançar**.

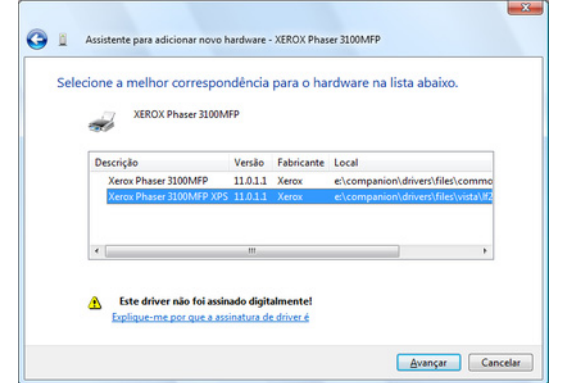

6 Uma tela informa que os drivers foram instalados. Clique no botão CANCELAR.

Já pode utilizar o terminal multifunções para imprimir ou digitalizar os seus documentos.

#### Ligações

Verifique que o seu terminal multifunções está desligado. A ligação entre o PC e o terminal deve ser realizada com um cabo USB 2.0, blindado e com um comprimento máximo de 3 metros.

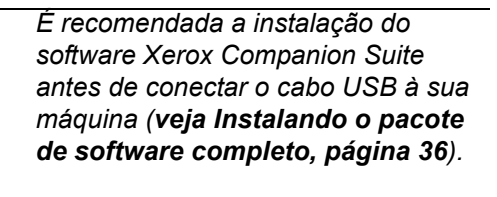

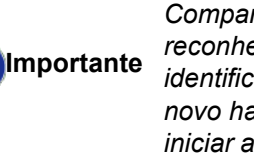

Se você conectar o cabo USB antes de instalar o software Xerox Companion Suite o sistema de reconhecimento (plug and play) identifica automaticamente que um novo hardware foi adicionado. Para iniciar a instalação dos drivers de seu terminal, refere-se ao parágrafo **Instalando os drivers manualmente**, página 39 e siga as instruções da tela. Quando utilizar este procedimento, apenas as funções de impressora e de scanner são ativadas.

1 Encontrar os conectores do cabo USB e fazer a ligação da seguinte forma :

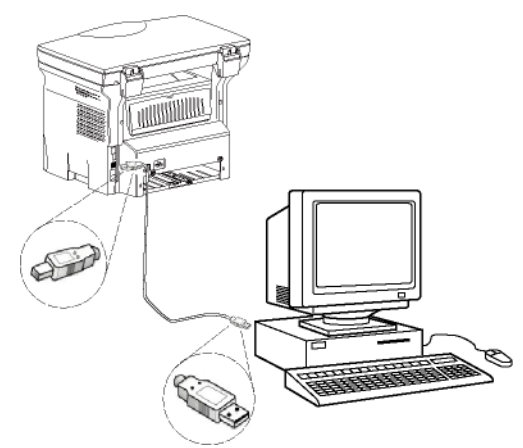

- Ligar o terminal multifunções.
   O PC detecta o dispositivo e os drivers são instalados automaticamente.
- Assim que a instalação for concluída, uma mensagem indica que os drivers foram instalados corretamente.

| Os dispositivos estão prontos p            | oara serem usados |   |
|--------------------------------------------|-------------------|---|
| O software para este dispositivo foi insta | alado com éxito.  |   |
| JSB Composite Device                       | Pronto para uso   |   |
| Suporte de impressão USB                   | Pronto para uso   |   |
| Kerox Phaser 3100MFP                       | Pronto para uso   | = |
| Companion Suite Pro LL2 Modem              | Pronto para uso   |   |
| (ML USB Device Interface                   | Pronto para uso   |   |
| Venhuma Impressora Conectada               | Pronto nara uso   | * |

Já pode utilizar o terminal multifunções para imprimir ou digitalizar os seus documentos.

## Desinstalação do Software

Esta seção descreve os seguintes processos:

- desinstalação completa do software Xerox Companion Suite,
- desinstalação apenas dos drivers.

#### Desinstalar o software do seu PC

Ligue seu PC. Abra uma seção de conta com direitos de administrador.

Execute a remoção dos programas no menu INICIAR >Todos os PROGRAMAS >XEROX COMPANION SUITE >PHASER 3100MFP > DESINSTALAR.

 Aparece uma janela de confirmação. Clique no botão Sim para continuar a remoção do programa Xerox Companion Suite.

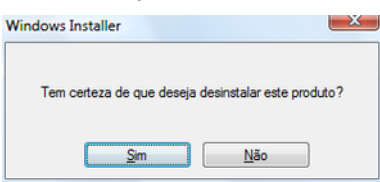

2 O programa de desinstalação é executado. Pode anular a remoção clicando em CANCELAR.

| Xerox Phaser 3100MFP Drivers                               |              |
|------------------------------------------------------------|--------------|
| Aguarde enquanto o Windows configura o Xerox Ph<br>Drivers | aser 3100MFP |
| Reunindo as informações necessárias                        |              |
|                                                            | Cancelar     |

#### Desinstala os drivers de seu PC

Ligue seu PC. Abra uma seção de conta com direitos de administrador.

Dependendo do modo de instalação utilizado, selecione o modo de desinstalação necessário:

- Caso você tenha instalado os drivers com o software Xerox Companion Suite, veja o parágrafo Desinstale os drivers utilizando o software Xerox Companion Suite.
- Se você instalou os drivers manualmente, veja o parágrafo Desinstalar os drivers manualmente.

#### Desinstale os drivers utilizando o software Xerox Companion Suite

Execute a remoção dos programas no menu INICIAR >Todos os PROGRAMAS >XEROX COMPANION SUITE >PHASER 3100MFP > DESINSTALAR.

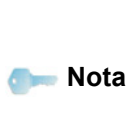

Você também pode desinstalar os driver do XEROX PHASER 3100MFP utilizando a ferramenta ADICIONAR/ REMOVER PROGRAMAS no painel de controle do Windows.

1 Aparece uma janela de confirmação. Clique no botão **SIM** para continuar a remoção do programa dos drivers do XEROX PHASER 3100MFP.

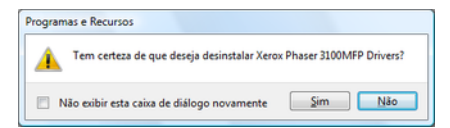

2 O programa de desinstalação é executado. Pode anular a remoção clicando em CANCELAR.

| Xerox Phaser 3100MFP Drivers                                           |  |
|------------------------------------------------------------------------|--|
| Aguarde enquanto o Windows configura o Xerox Phaser 3100MFP<br>Drivers |  |
| Reunindo as informações necessárias                                    |  |
| Cancelar                                                               |  |

#### Desinstalar os drivers manualmente

Os drivers a seguir devem ser removidos:

- driver da impressora
- driver do scanner
- driver do modem

Para remover o driver da impressora:

- Abra a janela de IMPRESSORAS (INICIAR > Painel de Controle > IMPRESSORAS E FAXES OU INICIAR > PAINEL DE CONTROLE > HARDWARE E SOM > IMPRESSORAS, dependendo do sistema operacional).
- 2 Exclua o ícone XEROX PHASER 3100MFP.
- 3 Na janela IMPRESSORAS, clique com o botão direito do mouse e selecione EXECUTAR COMO ADMINISTRADOR > PROPRIEDADES DO SERVIDOR.
- 4 Selecione a aba DRIVERS.
- 5 Selecione o driver da XEROX PHASER 3100MFP e clique no botão **REMOVER**.

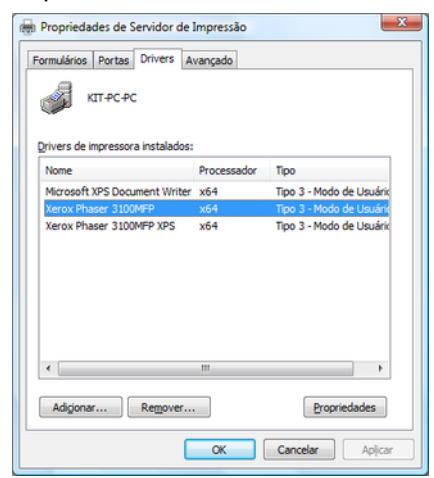

6 Selecione a opção REMOVER DRIVER E PACOTE DE DRIVER e clique no botãoOK.

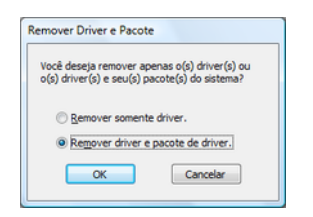

- 7 Aparece uma janela de confirmação. Clique no botão **Sim** para continuar.
- 8 Clique no botão **Excluir** para confirmar a remoção.

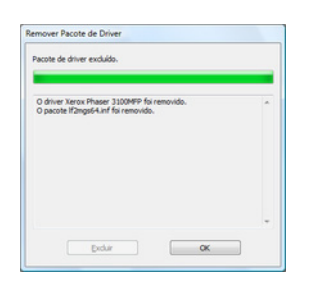

Para remover os drivers do scanner e do modem:

 Abra a janela do GERENCIADOR DE DISPOSITIVO (INICIAR >PAINEL DE CONTROLE > SISTEMA > HARDWARE > GERENCIADOR DE DISPOSITIVO OU INICIAR >PAINEL DE CONTROLE > HARDWARE E SOM > GERENCIADOR DE DISPOSITIVOS, dependendo do sistema operacional).

| Gerenciador de dispositivos                                                                                                    |  |
|----------------------------------------------------------------------------------------------------|--|
| Arquivo Ação Egibir Ajuda                                                                                                    |  |
| ⊨ +   m   Ω   <b>B</b> m   A  <b>B</b> A <b>K</b> A5                                                                                                    |  |
| B 🚠 KIT-PC-PC                                                                                                    |  |
| Adaptadores de rede                                                                                                    |  |
| Adaptadores de video                                                                                                    |  |
| <ul> <li>Companion Suite Modern</li> </ul>                                                                                                    |  |
|                                                                                                    |  |
| Controladores de armazenamento     Controladores de armazenamento     Controla |  |
| Controladores IDE ATA/ATAPI                                                                                                    |  |
| <ul> <li></li></ul>                                                                                                    |  |
| 😑 🐺 Dispositivos de imagem                                                                                                    |  |
| Xerox Phaser 3100MFP                                                                                                    |  |
| Dispositivos de sistema     Organização de sistema     Organização  |  |
| Monitores                                                                                                    |  |
| Mouse e outros dispositivos apontadores     Mouse e outros dispositivos apontadores     Mouse e outros |  |
| Outros dispositivos                                                                                                    |  |
| Portas (COM e LPT)                                                                                                    |  |
| Processadores                                                                                                    |  |
| Teclados                                                                                                    |  |
| 🛞 💼 Unidades de disco                                                                                                    |  |
| ia 🔐 Unidades de DVD/CD-ROM                                                                                                    |  |
|                                                                                                    |  |
|                                                                                                    |  |
|                                                                                                    |  |
|                                                                                                    |  |
|                                                                                                    |  |
|                                                                                                    |  |
|                                                                                                    |  |

- 2 No submenu **OUTROS DISPOSITIVOS**, selecione o item XEROX PHASER 3100MFP e clique com o botão direito do mouse.
- 3 Selecione **DESINSTALAR** no menu e clique com o botão esquerdo do mouse.

| ispositivos                | Atualizar Driver                       |
|----------------------------|----------------------------------------|
| fonitores                  | Desativar                              |
| louse e out<br>utros dispo | Desinstalar                            |
| ortas (COM                 | Verificar se há alterações de hardware |
| eclados                    | Propriedades                           |

- 4 Clique no botão OK para confirmar a remoção.
- 5 No submenu **DISPOSITIVOS DE IMAGEM**, selecione o item XEROX PHASER 3100MFP e clique com o botão direito do mouse.
- 6 Selecione **DESINSTALAR** no menu e clique com o botão esquerdo do mouse.
- 7 Clique no botão **OK** para confirmar a remoção.

## Supervisão do terminal multifunções

O software que você instalou contém dois aplicativos de gerenciamento de impressora multifuncional, o **COMPANION DIRECTOR** e **COMPANION MONITOR**, que lhe permitem:

- verificar se o terminar multifunções está devidamente ligado ao PC ;
- monitorar as atividades da impressora multifuncional,
- seguir o estado dos consumíveis do terminal multifunções a partir do PC ;
- acessar rapidamente os aplicativos de editoração gráfica.

Para gerenciar a impressora multifuncional, execute o aplicativo Companion Director clicando no ícone localizado em sua área de trabalho ou no menu INICIAR >TODOS OS Programas > XEROX COMPANION SUITE > PHASER 3100 MFP > COMPANION DIRECTOR.

## Verificar a ligação entre o PC e o terminal multifunções

Para verificar se a conexão entre os dispositivos é boa, execute o software **Companion Monitor** a partir do ícone localizado na área de trabalho e verifique se as mesmas informações são exibidas na impressora multifuncional.

## **Companion Director**

Esta Interface gráfica permite iniciar os utilitários e os softwares a fim de gerir o seu terminal multifunções.

#### Apresentação gráfica

Execute o aplicativo clicando no ícone do XEROX COMPANION DIRECTOR localizado na sua área de trabalho ou no menu INICIAR >TODOS OS Programas > XEROX COMPANION SUITE > PHASER 3100 MFP > COMPANION DIRECTOR.

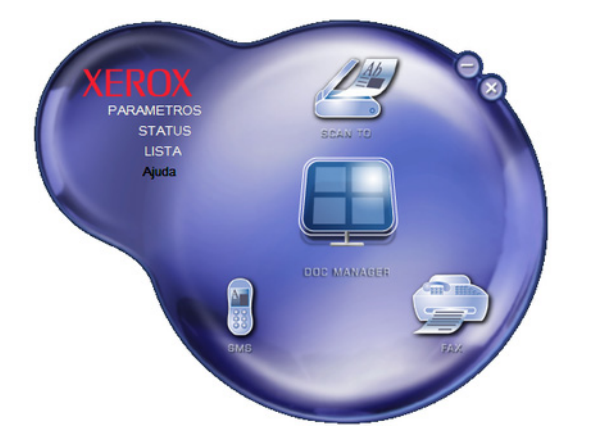

### Ativação dos utilitários e das aplicações

A interface gráfica do Xerox COMPANION SUITE permite que você execute os seguintes softwares e utilitários:

- obter AJUDA a partir da presente documentação ;
- iniciar o software PAPERPORT (Doc Manager).

Para executar o software ou utilitário do kit Xerox COMPANION SUITE, posicione o cursor e clique com o botão esquerdo do mouse.

## **Companion Monitor**

#### Apresentação gráfica

Execute o aplicativo clicando no ícone do XEROX COMPANION MONITOR localizado na sua área de trabalho ou no menu INICIAR >Todos os Programas > Xerox Companion Suite > Phaser 3100 MFP > COMPANION MONITOR.

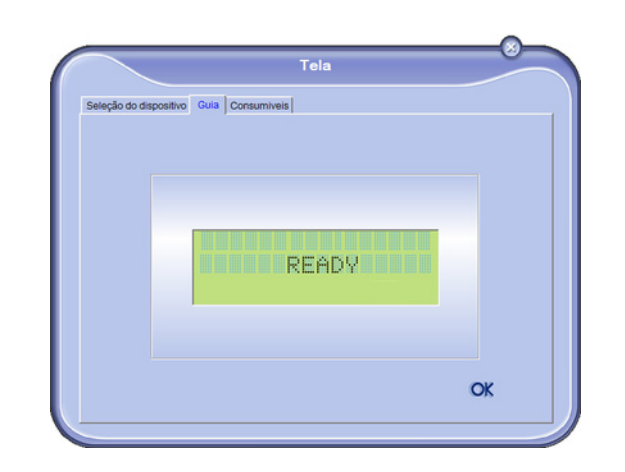

A partir desta janela poderá seguir as informações ou configurar o seu terminal multifunções a partir dos separadores :

- SELEÇÃO DE DISPOSITIVO: Exibe a lista dos dispositivos gerenciados pelo PC.
- **COMPANION**: Apresenta a tela da impressora multifuncional (conexão USB apenas).
- Consumíveis: Visualização do estado dos consumíveis;

#### Gerenciamento de dispositivos

Esta aba mostra a lista de dispositivos gerenciados pelo PC.

#### Selecionando o dispositivo atual

Apenas um dispositivo de cada vez pode estar conectado ao PC. O dispositivo atual pode ser selecionado clicando no botão de rádio correspondente ao dispositivo.

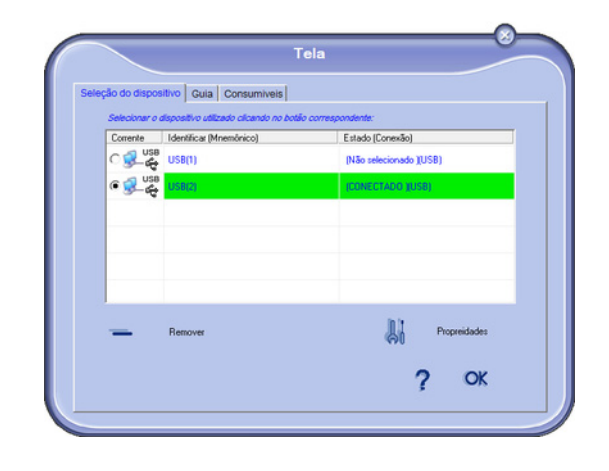

#### Estado da conexão

O estado da conexão entre o dispositivo atual e o PC é indicado por uma cor. A tabela a seguir define os estados possíveis de conexão.

| Cor                                                                            | Estado                |  |
|--------------------------------------------------------------------------------|-----------------------|--|
| Amarelo                                                                        | Conexão em andamento. |  |
| Verde                                                                          | Conexão estabelecida. |  |
| Vermelho O PC não pode se conectar ao dispositivo.<br>Verifique a conexão USB. |                       |  |

#### Parâmetros do dispositivo

 Selecione um dispositivo clicando em sua linha na lista e clique em PROPRIEDADES para configurar os parâmetros de escaneamento a serem aplicados para este dispositivo quando utilizar a função ESCANEAR PARA.

| leção do dispo | sitivo Guia Consumiveis                  |                        |
|----------------|------------------------------------------|------------------------|
| Selecionar o   | o dispositivo utilizado cilcando no bota | io correspondente:     |
| C USI          | USB(1)                                   | (Não selecionado (USB) |
| © 👷 🖉          | <sup>8</sup> USB(2)                      | (CDNECTADO (USB)       |
|                |                                          |                        |
|                |                                          |                        |
| -              | Remover                                  | Propreidades           |
|                |                                          | 0 0*                   |

2 Selecione o **Modo** de escaneamento desejado no menu suspenso.

| Digitalização para                                           |                         |               |               |         |
|--------------------------------------------------------------|-------------------------|---------------|---------------|---------|
| Entrar com o parámetro que<br>Digitalizar Para do dispositiv | será utilizado qu<br>v. | iando você pi | ressioner o i | botilio |
| Modo                                                         |                         | •             |               |         |
| Preto e branco<br>Escalas de cinza                           |                         |               |               |         |
| Resolução                                                    |                         |               |               |         |
| 200 dpi                                                      |                         | *             |               |         |
| Formnato da caixa d                                          | ie saída:               |               |               |         |
| PaperPort TIFF                                               |                         | -             |               |         |
|                                                              |                         |               |               |         |
|                                                              |                         |               |               |         |

3 Selecione a **Resolução** de escaneamento desejado no menu suspenso.

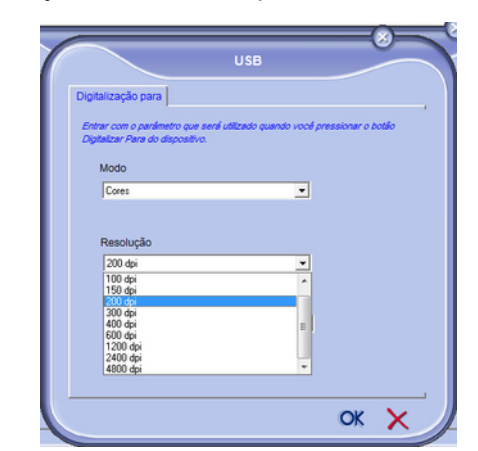

4 Clique em **OK** para confirmar os novos parâmetros.

#### Removendo um dispositivo

- 1 Selecione o dispositivo na lista e clique no sinal de menos ou no botão **REMOVER**.
- 2 Para confirmar a remoção do dispositivo e clique em SIM. Para cancelar a remoção, clique em NÃO.

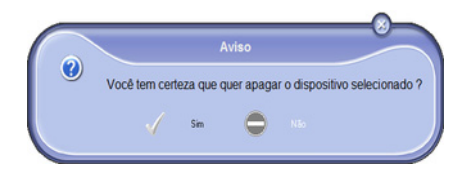

O dispositivo não é mais exibido na lista.

#### Visualizar o estado do consumível

A partir da guia **Consumíveis**, são dadas as seguintes informações:

- estado atual dos consumíveis,
- número de páginas impressas,
- número de páginas escaneadas.

|               |                      | Tela       |    |    | / |
|---------------|----------------------|------------|----|----|---|
| Seleção do di | spositivo Guia Consu | miveis     |    |    |   |
|               |                      | 99%        |    |    |   |
|               |                      |            |    |    |   |
|               |                      |            |    |    |   |
|               |                      |            |    |    |   |
|               |                      | TONED      |    |    |   |
|               |                      | TONEN      |    |    |   |
|               | PRINTED PG           | Contadores | 3  |    |   |
|               | SCANNED PAGE         |            | 65 |    |   |
|               | DUPLEX SCAN          |            | 0  | OK |   |
|               | SENT PAGES           |            | 0  | -  |   |

## Funcionalidades do Xerox Companion Suite

#### Análise de um documento

A análise de um documento pode ser efetuada de dois modos :

- tanto pela função ESCANEAR PARA (aplicativo acessível na janela do Companion Director ou no botão SCAN da máquina),
- ou diretamente de um aplicativo compatível padrão.

#### Análise com Scan To

Execute o aplicativo clicando no ícone do XEROX COMPANION Director localizado na sua área de trabalho ou no menu INICIAR >TODOS OS Programas > Xerox Companion Suite > Phaser 3100 MFP > Companion Director.

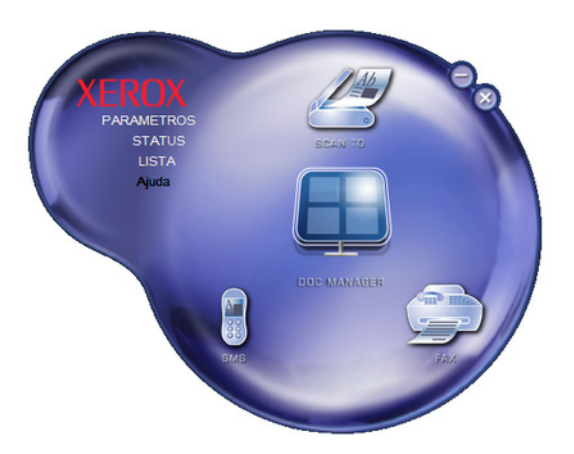

- 1 Clique na imagem gráfica ESCANEAR PARA ou pressione o botão SCAN na sua impressora e selecione SCAN-PARA-PC.
- 2 Selecione o scanner.

| O que você deseja                                                   |       |
|---------------------------------------------------------------------|-------|
| Fonte de papel                                                      |       |
| Mesa 👻                                                              |       |
| Selecione a seguir o tipo de imagem que você<br>deseja digitalizar. |       |
| <ul> <li>Imagem colorida</li> </ul>                                 |       |
| Imagem em escala de cinza                                           |       |
| 📓 💿 Texto ou imagem em preto-e-branco                               |       |
| Sconfigurações personalizadas                                       |       |
| Você também pode:                                                   |       |
| Ajuste a qualidade da imagem digitalizada                           | ;<br> |

3 Personalize as propriedades avançadas da digitalização clicando no link AJUSTAR A QUALIDADE DA IMAGEM DIGITALIZADA. 4 Ajuste os parâmetros desejados e clique no botão OK.

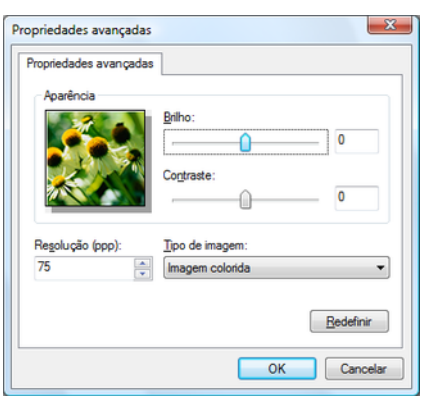

- or 8 - Funções PC
- 5 Clique no botão **SCAN**, você pode acompanhar a digitalização em andamento na tela.
- 6 No final da numeração, a imagem digitalizada aparece na janela de PaperPort.

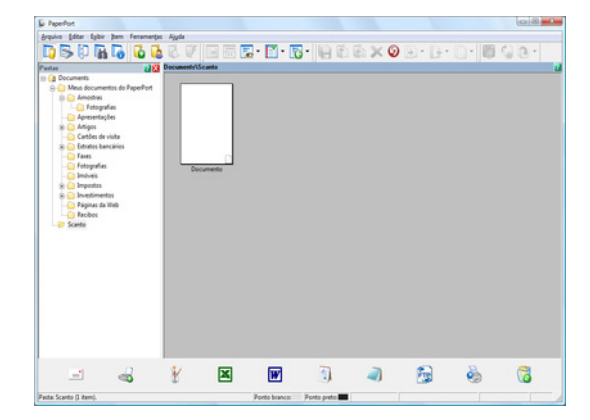

#### Impressão

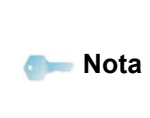

Se o software PaperPort não estiver instalado no seu PC, a imagem escaneada aparecerá no seu ambiente de trabalho em formato TIFF.

Você tem a possibilidade de imprimir seus documentos através de uma conexão USB ou WLAN.

Durante a instalação do software Xerox Companion Suite, o driver da impressora **XEROX PHASER 3100MFP** será automaticamente instalado em seu PC.

#### Imprimindo na impressora multifuncional

Imprimir um documento na impressora multifuncional a partir de seu PC é igual a imprimir um documento no Windows.

- 1 Utilize o comando **IMPRIMIR** no menu **ARQUIVO** do aplicativo atualmente aberto na tela.
- 2 Selecione a impressora XEROX PHASER 3100MFP..

## Imprimindo no modo duplex com a impressora multifuncional

A impressora oferece a possibilidade de imprimir um documento no modo duplex manual a partir de seu PC.

No modo duplex manual, a qualidade da impressão e o transporte do papel não são assegurados.

- Caso ocorra algum problema com o papel durante a impressão do primeiro lado, como uma dobra, orelha ou grampos, não utilize o papel para o modo

duplex. - Quando Carregar o papel, alise o papel em uma superfície plana

Para obter melhores resultados, recomendamos que você utilize o papel A4 de 80 g/m² ou o papel Carta de 20 lbs/m².

Para imprimir um documento no modo duplex manual:

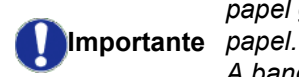

**CUIDADO** 

O modo de impressão duplex está disponível apenas em um formato de papel gerenciado pela bandeja de papel. A bandeja manual não pode ser utilizada no modo de impressão duplex.

- 1 Utilize o comando **IMPRIMIR** no menu **ARQUIVO** do aplicativo atualmente aberto na tela.
- 2 selecione a impressora XEROX PHASER 3100MFP...
- 3 Marque a caixa **Duplex** e escolha entre os dois modos de ligação:

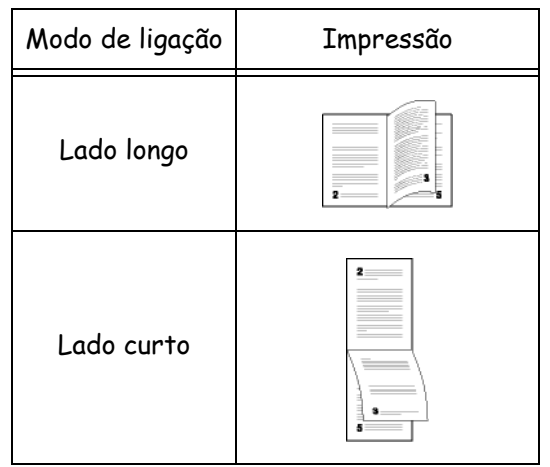

- 4 Clique no botão **OK** para iniciar a impressão.
- 5 O dispositivo imprimirá as páginas ímpares (da última até a página 1) e a tela de LCD exibirá:

\*\* IMPRIMINDO \*\* \*\* PC \*\* 6 Uma vez que as páginas ímpares forem impressas, a tela de LCD exibe a mensagem \*\*COLOQUE AS FOLHAS NA BANDEJA DE PAPEL COM O LADO IMPRESSO PARA CIMA...:

> \*\* COLOQUE A IMP ... E PRESSIONE <OK>

O PC gera e imprime uma página explicando como recolocar as folhas para um trabalho duplex. Leia cuidadosamente está página e coloque-a de volta, juntamente com as outras.

É muito importante que você recoloque a página de explicação na bandeja para continuar a imprimir corretamente.

- 7 Coloque as folhas na bandeja de papel conforme indicado na página de explicação e abaixo. As ilustrações a seguir descrevem as operações necessárias dependendo do modo de ligação:
  - Lado longo

Importante

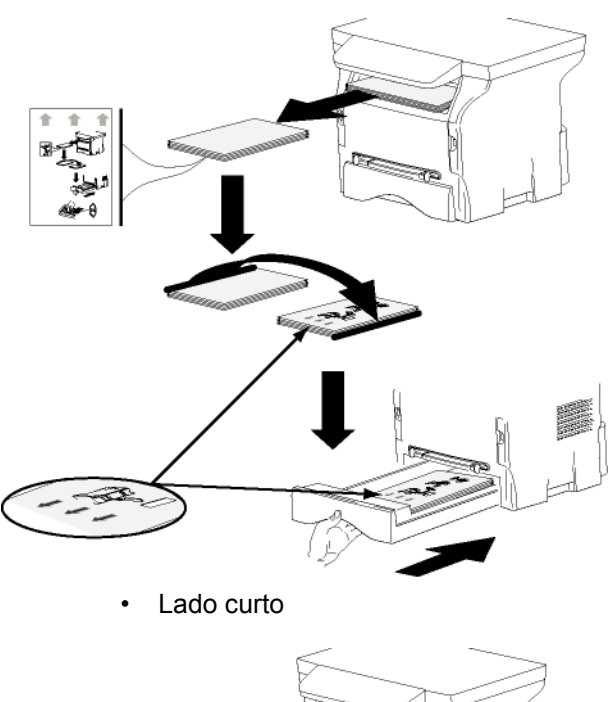

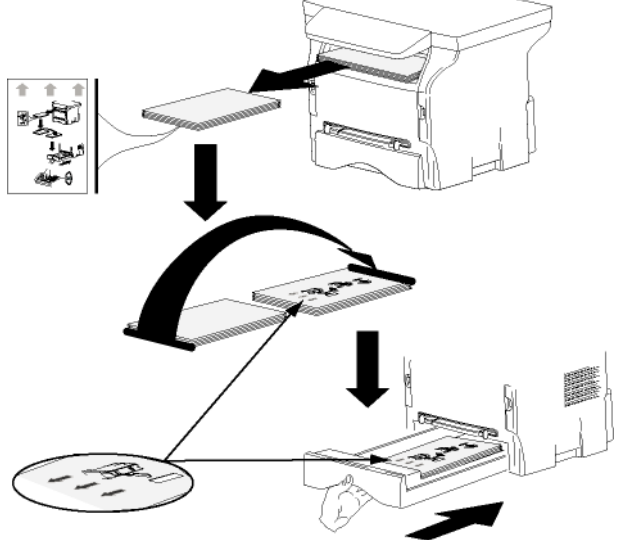

- 8 Pressione OK no painel de comando para continuar a impressão.
- 9 As páginas pares serão impressas no outro lado das folhas. Uma vez que todas as páginas estiverem impressas, remova a página de explicação.

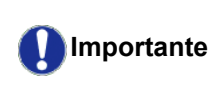

Caso ocorra um encravamento de papel ou um erro de formato de Importante página, o trabalho é cancelado. Você deve então reenviar o trabalho de impressão.

# Manutenção

## Manutenção

#### Generalidades

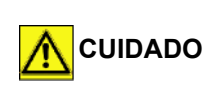

Para a sua segurança, refere-se imperativamente às instruções de segurança apresentadas no capítulo **Segurança**, página 1.

Para assegurar as melhores condições de utilização do seu aparelho, é recomendado proceder periodicamente à limpeza do interior.

O uso normal do aparelho implica o respeito das regras seguintes:

- Nunca deixar a tampa do scanner aberta sem necessidade.
- Nunca tentar lubrificar o aparelho.
- Nunca fechar a tampa do scanner violentamente e nunca submeter o aparelho a vibrações.
- Nunca abrir a tampa de acesso ao toner com uma impressão em curso.
- Não tente desmontar o equipamento.
- Não utilize papel que tenha ficado por muito tempo na bandeja.

#### Substituição do toner

O seu terminal está equipado do sistema de gestão do consumível colocado. Indica-lhe quando o toner chegou quase ao fim do ciclo.

As mensagens seguintes aparecerão na tela de seu equipamento quando o cartucho de toner atingir um limite crítico (menos de 10% restante do cartucho) e quando estiver vazio:

| TONER PRÓXIMO DO | TONER VAZIO.         |
|------------------|----------------------|
| FIM              | SUBSTITUIR <ok></ok> |

Entretanto você pode trocar o cartucho de toner a qualquer momento, antes de atingir o final do ciclo.

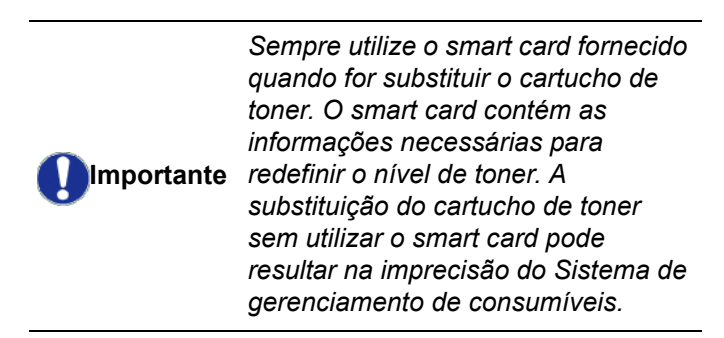

Para substituir o toner, proceda como indicado.

1 Insira o smart card fornecido com o novo cartucho de toner conforme mostrado na imagem abaixo.

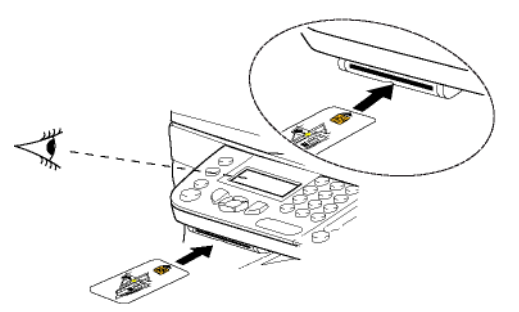

Aparece a mensagem seguinte:

SUBSTITUIR ONER? SIM=OK - NÃO=C

2 Pressione **OK**. Aparece a mensagem seguinte:

#### ABR TAMPA FRENT SUBSTITUIR TONER

- 3 Colocar-se frente ao aparelho.
- **4** Pressione o lado esquerdo e o lado direito da tampa e puxe-o simultaneamente para si.
- **5** Levantar e remover o toner do terminal multifunções.
- 6 Desembalar o toner novo e inseri-lo no compartimento como indicado na ilustração a seguir.

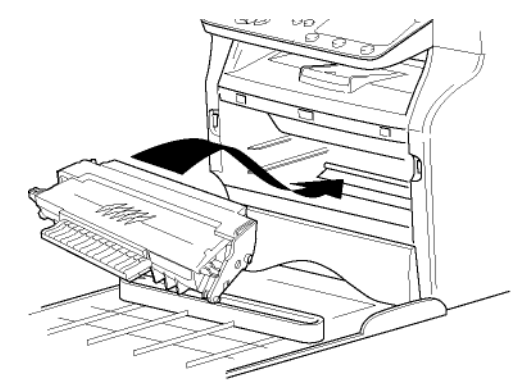

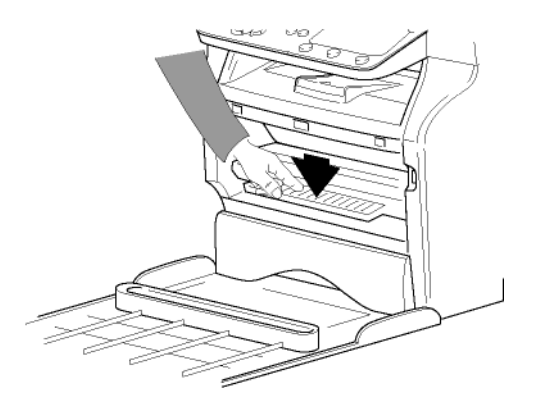

7 Fechar a tampa. Aparece a mensagem seguinte:

> VOCÊ SUBSTITUIU O TONER? <OK>

8 Pressione **OK**. Uma mensagem de espera aparece.

#### AGUARDE POR FAVOR

O chip é lido.

#### TONER NOVO REMOVER CARTÃO

**9** Remover o chip do leitor, o seu terminal encontrase de novo pronto para imprimir.

#### Incidentes com o chip

Caso utilize um chip já usado, o terminal apresenta:

#### AGUARDE POR FAVOR

a seguir,

#### REMOVER CARTÃO JÁ UTILIZADO

Caso utilize um chip defeituoso, o terminal apresenta:

#### AGUARDE POR FAVOR

a seguir,

#### CARTÃO DESCONH REMOVER CARTÃO

Caso prima a tecla  ${\bf C}$  durante a leitura do chip, o terminal apresenta:

#### AÇÃO ANULADA REMOVER CARTÃO

## Limpeza

## Limpeza dos dispositivos de leitura do scanner

Quando aparecem um ou vários traços verticais nas cópias, efetue uma limpeza do espelho do scanner.

- Abrir a tampa scanner até manter-se em posição vertical.
- 2 Limpar o vidro com um pano suave não felpudo embebido em álcool isopropilo.
- **3** Fechar a tampa do scanner.
- 4 Efetuar uma cópia para verificar se os sintomas desapareceram.

## Limpeza da impressora

A presença de poeira, de sujidade e de resíduos de papel nas superfícies externas e no interior da impressora pode prejudicar o seu funcionamento. Limpe-a regularmente.

#### Limpeza do exterior da impressora

Limpar o exterior da impressora com um pano suave embebido em detergente de limpeza neutro.

## Incidentes impressora

#### Mensagens de erro

Quando a impressora encontra um dos problemas descritos mais abaixo, a mensagem correspondente aparece na tela do terminal.

| Mensagem                            | Ação                                                                                                    |
|-------------------------------------|----------------------------------------------------------------------------------------------------|
| VERIF TONER                         | Verifique a presença do<br>cartucho toner no terminal.                                                                                                    |
| APROX FIM TON                       | Assinala o fim próximo do seu consumível.                                                                                                    |
| COLOCAR PAPEL                       | Adicionar papel na bandeja<br>de papel.                                                                                                    |
| PRÉ-<br>AQUECIMENTO                 | Mensagem que aparece no arranque do terminal.                                                                                                    |
| FECHAR A TAMPA<br>DA IMPRESSORA     | IMPRESSORA                                                                                                    |
| TONER VAZIO<br>SUBSTITUIR <ok></ok> | Substituir o catucho de toner                                                                                                    |
| PAPEL<br>ENCRAVADO<br>REMOVER TONER | Uma folha está encravada<br>no terminal. Retirar o<br>cartucho do toner e<br>remover a folha. Retirar a<br>bandeja de papel e<br>remover a folha encravada.<br>A seguir, abrir e fechar a<br>tampa do consumível. |
| PAPEL<br>ENCRAVADO<br>EXTERNO       | Uma folha está encravada<br>no terminal. Abrir a tampa<br>de papel encravado.<br>Remover a folha presa. A<br>seguir, abrir e fechar a<br>tampa do consumível.                                                     |
| SEM PAPEL                           | Adicionar papel na bandeja<br>de papel.                                                                                                    |
| Após um                             | a das mensagens de erro                                                                                                    |

se Nota

Após uma das mensagens de erro listadas acima ser mostrada, pode ser que a tarefa de impressão seja cancelada (ver **Problemas de impressão do PC**, página 49).

## Papel encravado

Aquando da impressão, é possível ficar uma folha presa na impressora ou na bandeja, encravando a impressora.

Em caso de papel encravado no terminal, aparece a mensagem seguinte:

#### PAPEL ENCRAVADO EXTERNO

1 Abrir a tampa de papel encravado situada atrás do terminal.

2 Remover a folha presa e feche novamente a tampa.

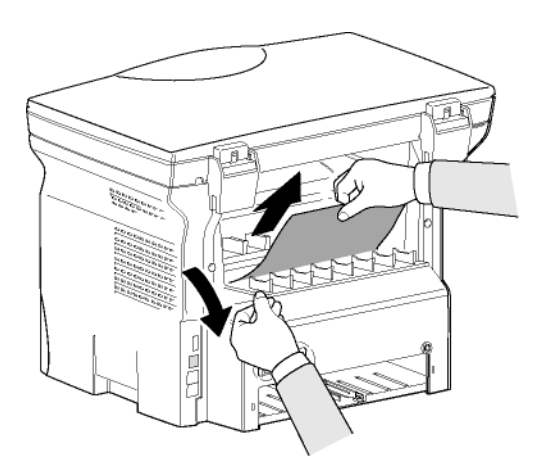

3 Abra e feche a tampa frontal. A impressora reinicia-se automaticamente.

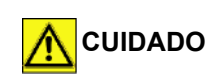

A unidade de fusão pode atingir uma temperatura muito elevada durante o funcionamento. Para evitar qualquer ferimento, não tocar nesta zona. Para mais detalhes, consulte **Posição das etiquetas de segurança no aparelho**, página 8.

Em caso de papel encravado, aparece a mensagem seguinte:

#### PAPEL ENCRAVADO REMOVER TONER

- 1 Retirar o cartucho do toner, verificar se uma folha está presa.
- 2 Remover a folha que provoca o encravamento.
- **3** Colocar novamente o cartucho no terminal ou retirar a bandeja e remover a folha presa.
- **4** Verificar que as folhas presentes na bandeja estejam devidamente colocadas.

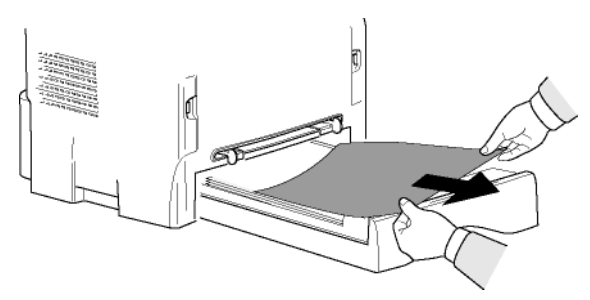

5 Colocar novamente a bandeja no terminal.

## Problemas de impressão do PC

Esta seção detalha como o equipamento trata uma solicitação de impressão após encontrar um problema (encravamento de papel, perda de conexão, etc.).

Consulte as seções abaixo para saber se a impressão de seu documento será continuada ou será cancelada, dependendo:

- da conexão com o PC,
- do problema encontrado durante a impressão.

Impressão do PC através da conexão USB

| Problema<br>encontrado           | Tratamento da solicitação<br>de impressão                                                                                                    |  |  |
|----------------------------------|----------------------------------------------------------------------------------------------------|--|--|
| Sem Papel                        | Assim que o problema for<br>solucionado, a impressão<br>continua a partir da primeira<br>página não impressa.                                                                                                    |  |  |
| Sem alimentação de<br>papel      | Assim que o problema for<br>solucionado, a impressão                                                                                                    |  |  |
| Papel encravado                  | página não impressa.                                                                                                    |  |  |
| Problema do formato<br>do papel  | deveria ser impresso no<br>modo duplex manual, a<br>impressão do documento é<br>cancelada.                                                                                                    |  |  |
| O toner está vazio               | A impressão do documento<br>ativo foi cancelada. Os<br>documentos em espera para<br>impressão, entretanto, serão<br>impressos após o cartucho<br>de toner ser substituído.                                                            |  |  |
| Pausa solicitada pelo<br>spooler | O equipamento muda para o<br>modo inativo após o intervalo<br>de tempo (30 segundos por<br>padrão).<br>A impressão do documento<br>ativo foi cancelada.<br>Documentos esperando para<br>ser impresso, entretanto,<br>serão impressos. |  |  |
| Perda da conexão<br>USB          | Assim que o problema for<br>resolvido, a impressão do<br>documento será reiniciada<br>desde o início, independente<br>do número de páginas<br>impressas antes da perda da<br>conexão.                                                 |  |  |

#### PC imprimindo através da conexão WLAN

| Problema<br>encontrado           | Tratamento da solicitação<br>de impressão                                                                                                    |
|----------------------------------|----------------------------------------------------------------------------------------------------|
| Sem Papel                        | Assim que o problema for<br>solucionado, a impressão<br>continua a partir da primeira<br>página não impressa.                                                                                                    |
| Sem alimentação de<br>papel      | Assim que o problema for<br>solucionado, a impressão                                                                                                    |
| Papel encravado                  | página não impressa.                                                                                                    |
| Problema do formato<br>do papel  | exceção: Se o documento<br>deveria ser impresso no<br>modo duplex manual, a<br>impressão do documento é<br>cancelada.                                                                                                    |
| O toner está vazio               | A impressão do documento<br>ativo foi cancelada.<br>Documentos esperando para<br>ser impresso, entretanto,<br>serão impressos.<br>ou<br>A impressão reinicia a partir<br>da primeira página não<br>impressa.                          |
| Pausa solicitada pelo<br>spooler | O equipamento muda para o<br>modo inativo após o intervalo<br>de tempo (30 segundos por<br>padrão).<br>A impressão do documento<br>ativo foi cancelada.<br>Documentos esperando para<br>ser impresso, entretanto,<br>serão impressos. |
| Perda da conexão<br>WLAN         | Assim que o problema for<br>resolvido, a impressão do<br>documento será reiniciada<br>desde o início, independente<br>do número de páginas<br>impressas antes da perda da<br>conexão.                                                 |

## Atualização do Firmware

Atualizar o firmware do equipamento exige que o software Xerox Companion Suite esteja instalado em seu PC e que seu PC esteja conectado à ele (veja **Funções PC**, página 36).

Visite nosso website www.xerox.com para verificar se as atualizações do firmware de seu equipamento e efetue o download do arquivo de atualização apropriado em seu PC.

Então, acesse o utilitário de atualização (INICIAR > TODOS os Programas > XEROX COMPANION SUITE > PHASER 3100 MFP > COMPANION - ATUALIZAÇÃO DO FIRMWARE), selecione o arquivo transferido por download e execute a atualização.

Consulte www.xerox.com para novas versões deste manual após o software ser atualizado.

Manutenção

റ

#### Características Características físicas 344 x 447 x 386 mm Dimensões : Peso: 11,6 kg Características elétricas Alimentação de energia (veja a placa Única fase 120 V - 50/60 Hz - 8,5 A ou Monofásico 220-240 V - 50/60 Hz - 4,5 A de classificação): de acordo com o modelo (veja a placa de classificação) Consumo elétrico: 10 W Característico da economia de energia 13 W Característico do modo de espera 340 W média durante a impressão (pico de 900W) Características ambientais Temperatura ambiente de funcionamento : 10 °C a 27 °C [50 °F to 80,6 °F] com umidade ambiente incluída entre 15 e 80% (até 32°C [89,6 °F] com uma umidade ambiente incluída entre 15 e 54%) Características do periférico Impressora Tipo: Laser (em papel normal) Resolução: 600 dpi Velocidade: Máximo de 20 ppm<sup>a</sup> Tempo de pré-aquecimento : 21 s Tempo de impressão da primeira página : 13s a. A velocidade de impressão pode variar dependendo do sistema operacional utilizado, das especificações do computador, aplicativos de software, modos de conexão (USB ou WLAN), formatos de papel, assim como tipos e tamanhos de arquivo. Copiador Tipo: Autónomo Preto e Branco Velocidade de cópia: Máximo de 20 ppm Resolução: 600 dpi Cópias múltiplas: 99 páginas máximo 25 % a 400 % Zoom:

#### Scanner

Tipo: Intensidade das cores: Resolução:

Compatibilidade software: Formato de papel máximo:

#### Suportes de impressão

Capacidade bandeja papel principal : Capacidade bandeja de saída: Formato de papel para a bandeja principal:

Formato de papel para impressão manual:

#### Ligação PC

Porta USB 2.0 secundária (ligação PC) Porta USB 2.0 principal (conexão Wlan, leitor, leitor de pen drive USB) Sistema Operacional: Windows 2000 ≥ SP3, Windows XP, Windows Vista, Windows 2003 server (apenas para impressão)

Scanner em cores

250 folhas máx.(60 g/m2), 200 folhas máx.(80 g/m2),

A4, A5, Normal, Ofício, Carta, B5, exec, A6

600 dpi (óptico) 2400 dpi (interpolado)

TWAIN, WIA

36 bits

Carta

50 folhas

A4, A5, Normal, Ofício, Carta

Papel 60 a 105 g/m<sup>2</sup>

Papel 52 a 160 g/m<sup>2</sup>

| Cartucho toner                                           |                           |               |
|----------------------------------------------------------|---------------------------|---------------|
| Phaser 3100MFP Standard-Capacity Print Cartridge         | 106R01378                 |               |
| Phaser 3100MFP High-Capacity Print Cartridge             | 106R01379                 |               |
| As especificações são susceptíveis de ser alteradas para | fins de melhoramentos sem | aviso prévio. |

# Informações do Cliente

Como parte de nossa incessante busca da satisfação total do cliente, todos nossos produtos são criados pensando na confiabilidade e a facilidade de utilização.

Se precisar de assistência durante ou após a instalação de um produto, visite o site da Xerox para obter soluções e suporte on-line:

http://www.xerox.com